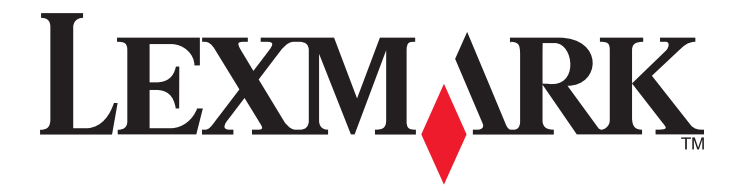

# 印刷管理バージョン 2.3.15

管理者ガイド

2014 年 11 月

www.lexmark.com

目次

| 概要                                                              | 4  |
|-----------------------------------------------------------------|----|
| サポートされているプリンタ                                                   | 5  |
| Lexmark 管理コンソールを使用する                                            | 6  |
| Lexmark Management Console にアクセスする                              | 6  |
| アプリケーションを設定する                                                   | 6  |
| デバイス検索とポリシー更新のチャンクサイズの設定                                        | 9  |
| クリーンアップタスクを定期設定する                                               | 9  |
| 印刷管理を管理する                                                       | 11 |
| Print Management Console にアクセスする                                | 11 |
| [印刷キュー]タブおよび[再印刷キュー]タブを使用する                                     | 12 |
| [削除]タブを使用する                                                     | 13 |
| [バッジ]タブを使用する                                                    | 14 |
| [機能アクセス]タブを使用する                                                 | 15 |
| [数量制限]タブを使用する                                                   | 16 |
| [代替の場所]タブを使用する                                                  | 17 |
| [印刷監視デバイス]タブを使用する                                               | 18 |
| ソリューションをテストする                                                   | 18 |
| レポートの管理と生成                                                      | 20 |
| レポートを生成する                                                       | 20 |
| レポートを定期設定する                                                     | 20 |
| トラブルシューティング                                                     | 22 |
| ファームウェアエラー< 9vv.xx >                                            | 22 |
| ホーム画面の見つからない Bean に関するアプリケーションエラー                               | 22 |
| プロファイルサーバーが応答しない                                                | 22 |
| LMC を使用して新しいデバイスを追加できない                                         | 23 |
| 何回かポリシー更新を試した後でも「ポリシー外」というエラーメッセージが表示される                        | 23 |
| プリンタにバッジリーダーをインストールしようとすると「サポートされていないデバイス」とい<br>うエラーメッセージが表示される | 23 |
| バッジを読み取ろうとすると「バッジデータを読み取れません」というエラーメッセージが表                      |    |
| 示される                                                            | 23 |
| ユーザーがリリースした印刷ジョブが印刷キューに表示されない                                   | 23 |

| バッジを読み取ろうとするとエラーが発生する | 24 |
|-----------------------|----|
| ページ数が正しくない            | 24 |
| 付録                    | 25 |
| 通知                    | 40 |
| 索引                    | 41 |

概要

このアプリケーションを使用すると、ワークステーションから中央印刷キューにドキュメントを送信して印刷できます。 コンピュータや Web から、または E メールで送信された印刷ジョブは、削除または印刷されるまで保持されます。 指定した時間内にジョブがリリースされなかった場合、そのジョブは自動的に削除されます。

また、モバイル印刷アプリケーションをダウンロードして、モバイルデバイスから印刷ジョブを送信することもできます。モバイルアプリケーションの購入方法の詳細については、Lexmarkの販売担当者にお問い合わせください。

このソリューションでは、以下のこともサポートされます。

- プリンタの標準的な機能を使用するためのユーザー認証。これらの機能には、コピー、FAX送信、Eメール送信、スキャンしてFTPに送信、スキャンしてネットワークに送信、などが含まれます。
- あるユーザーの印刷ジョブを別のユーザー(「代理人」と呼ばれる)がリリースすることを許可する。
- バッジ認証、数量制限の監視、および使用状況の監視。
- AirPrint を使用して印刷ジョブを送信する。

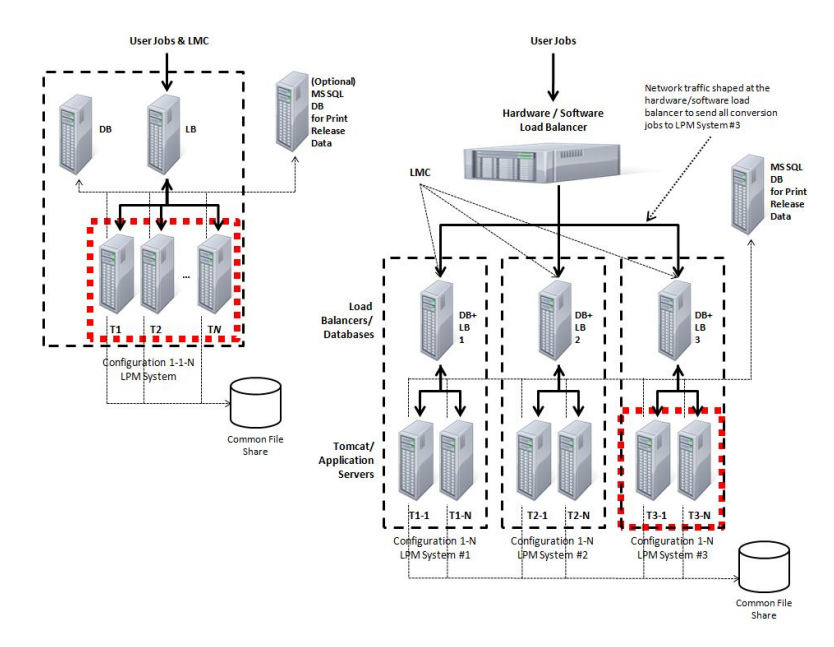

このソリューションを使用して印刷する方法の詳細については、『ユーザーズガイド』を参照してください。 モバイルデバイスから印刷する方法についての詳細は、『Lexmark Mobile Printing ユーザーズガイド』を参照して ください。

# サポートされているプリンタ

| e-Task 4 プリンタ                                                                                                    | e-Task 3 プリンタ                                                                                                    | e-Task 2+ プリンタ                                                                                                    | e-Task 2 プリンタ                                                                                                    | e-Task プリンタ <sup>1</sup>                                                                                                    | X642 プリンタ |
|----------------------------------------------------------------------------------------------------|----------------------------------------------------------------------------------------------------|----------------------------------------------------------------------------------------------------|----------------------------------------------------------------------------------------------------|----------------------------------------------------------------------------------------------------|-----------|
| <ul> <li>MS610</li> <li>MS810, MS812</li> <li>MS911</li> <li>MX410, MX510, MX511</li> <li>MX610, MX611</li> <li>MX710, MX711</li> <li>MX810, MX811, MX812</li> <li>MX910, MX911, MX912</li> <li>CS510</li> <li>CX410</li> <li>CX510</li> </ul> | <ul> <li>X548</li> <li>6500</li> <li>X746, X748</li> <li>X792</li> <li>X950, X952, X954</li> <li>C748</li> <li>C792</li> <li>C925</li> <li>C950</li> </ul> | <ul> <li>X463, X464, X466</li> <li>X651, X652, X654, X656, X658</li> <li>X734, X736, X738</li> <li>X860, X862, X864</li> <li>T656</li> </ul> | <ul> <li>X644, X646</li> <li>X772</li> <li>X782</li> <li>X850, X852, X854</li> <li>X940, X945</li> <li>T654</li> <li>W850</li> </ul> | <ul> <li>X620<sup>2</sup></li> <li>X632, X634<sup>2</sup></li> <li>X752<sup>2</sup></li> <li>X820<sup>2</sup></li> <li>X830, X832<sup>2</sup></li> <li>X912<sup>2</sup></li> <li>C520, C522, C524</li> <li>C530, C532, C534</li> <li>C732, C734, C736</li> <li>C732, C734, C736</li> <li>C780, C782</li> <li>C920</li> <li>C935</li> <li>E450</li> <li>E460, E462</li> <li>T640, T632, T644</li> <li>T650, T652</li> <li>W840</li> </ul> | X642      |
| <sup>1</sup> これらのブリンタでは、ハイブリッドソリューションで使用される eSF アプリケーションをサポートしていません。<br><sup>2</sup> これらのプリンタは、Lexmark 管理コンソール で「C」モデル、「T」モデル、「W」モデルとして識別される場合があります。                                                                                           |                                                                                                    |                                                                                                    |                                                                                                    |                                                                                                    |           |

メモ:最新のデバイスとファームウェアレベルのサポートの詳細については、Readme ファイルを参照してください。

# Lexmark 管理コンソールを使用する

# Lexmark Management Console にアクセスする

- 1 Web ブラウザを使用して Lexmark Management Console(LMC)を次の URL のどちらかから起動します。
  - http://hostname:9780/lmc
  - https://hostname/lmc

hostname には、サーバーがインストールされているコンピュータのホスト名または IP アドレスが入ります。 メモ:

- サーバーを初めて起動する場合は、すべてのサービスが開始されるまで数分かかる場合があります。システム起動後すぐに LMC にアクセスできない場合は、数分たってから再度実行してください。
- LMC を使用するには、Web ブラウザの Cookie が有効になっている必要があります。
- Adobe Flash Player 10 以降が必要です。お使いの Web ブラウザで ActiveX コントロールの実行が許可 されていない場合は、Adobe の Web サイトにアクセスしてプラグインを手動でアップグレードしてください。
- 2 管理者のユーザー名およびパスワードを入力して、[ログイン]をクリックします。

#### メモ:

- デフォルトのユーザー名およびパスワードは、いずれも admin です。
- LMC が LDAP サーバーに接続するように設定されている場合は、有効なユーザー名およびパスワードならどれでも使用できます。

# アプリケーションを設定する

#### サーバーのステータスを変更する

Print Management では、ジョブをロードバランサからサーバーに送信するかどうかを管理者がコントロールできます。

- 1 Web ブラウザから Lexmark Management Console にアクセスし、[システム]タブをクリックします。
- 2 サーバーを選択します。
- 3 [オンラインに設定]または[オフラインに設定]をクリックします。

メモ: [オフラインに設定]を選択した場合でも、管理者はサーバーに接続した状態に保たれます。

#### お使いの環境に合わせてアプリケーション設定を構成する

メモ: 設定を変更する前に、Lexmark ヘルプデスクに変更内容が適切で必要かどうかをお問い合わせください。

ソリューションの設定は、Lexmark 統合担当者が、最初のインストール時にお使いの環境におけるニーズに合わせ て構成します。ユーザーからのフィードバックやお使いの環境の構成変更に伴い設定を修正する必要がある場合 は、以下を実行します。

- **1** Web ブラウザから Lexmark Management Console にアクセスし、[ソリューション]タブをクリックします。
- 2 [ソリューション] セクションで、 [PrintReleasev2] をクリックします。

- 3 [タスク]セクションで、[設定]をクリックし、設定を変更します。
- 4 [適用]をクリックします。

#### デバイスグループにプリンタを追加する

ソリューションの適用範囲を他の部署や場所に拡大する場合は、デバイスを追加する必要があります。ソリューショ ンにデバイスを追加する前に、Lexmark テクニカルプログラムマネージャに問い合わせて必要なライセンスを保持し ていることを確認してください。

通常、既存のデバイスグループにデバイスを追加するには、グループ内のその他のデバイスと同じローカル設定に しておく必要があります。また、グループを作成すると、(場所別など)より効率的にデバイスを管理したり、ローカル 設定で[認証方法]、[すべてを印刷]、[キーパッドのみ]などのデバイス設定を変更することができます。

- 1 Web ブラウザから Lexmark Management Console にアクセスし、[デバイスグループ]タブをクリックします。
- 2 [デバイスグループ]セクションで[追加]をクリックし、デバイスグループの名前を入力します。

メモ:既存のグループを使用する場合は、お使いのデバイスの名前を選択します。

- 3 [タスク]セクションで[検出プロファイル]を選択します。
- 4 [アドレス]フィールドにプリンタの IP アドレスを入力し、[追加]をクリックします。

メモ:

- IP アドレスは一度に1つだけ追加できます。
- 追加したプリンタで情報が設定されるまでフィールドには何も入力しないでください。
- 5 [検索]をクリックします。
- 6 [検出]セクションで、[新しいデバイスのみを検出]チェックボックスをオンにして、[検出]をクリックします。
- 7 [終了]をクリックします。
- 8 プリンタが正しく追加されたことを確認するには、[タスク]セクションで[概要]または[検出されたデバイス]をクリックします。

#### ホーム画面を設定する

新しいプリンタがソリューションに追加された際、プリンタが新しいデバイスグループに追加された場合や、プリンタの モデルが以前に設定したプリンタとは異なる場合は、ホーム画面の設定が必要になることがあります。 デバイスクラ スが違うと機能も異なるため、デバイスクラスごとにホーム画面を設定する必要があります。 各デバイスクラスでサ ポートされているプリンタの一覧については、<u>5ページの「サポートされているプリンタ」</u>を参照してください。

- **1** Web ブラウザから Lexmark Management Console にアクセスし、[デバイスグループ]タブをクリックします。
- 2 [デバイスグループ]セクションで設定するデバイスグループを選択し、[タスク]セクションで[ホーム画面]をクリックします。
- 3 [ホーム画面]セクションで設定するプリンタのタイプを選択します。

メモ: [このホーム画面をデバイスグループポリシーの一部として使用する]チェックボックスがオンになっている ことを確認してください。

- 4 ホーム画面の設定を行っていない場合は、[レイアウト]メニューでホーム画面に表示するボタンの数を選択します。
- 5 それぞれの機能に、ボタン、アクション、およびプロファイルを割り当てます。

| 機能              | アクション          | プロファイル                                                     |
|-----------------|----------------|------------------------------------------------------------|
| ⊐ピ <b>ー</b>     | コピー + プロファイル   | CopyTrack                                                  |
| FAX             | FAX + プロファイル   | 以下のいずれか 1 つを選択します。<br>• FaxTrackAnalog<br>• FaxServerTrack |
| Eメール            | E メール + プロファイル | EmailTrack                                                 |
| FTP             | FTP + プロファイル   |                                                            |
| 印刷管理            | 1 つのプロファイル     | Print Release                                              |
| Scan to Network | 1 つのプロファイル     | ScantoNetwork                                              |

メモ:割り当てられていないボタンはホーム画面に表示されません。

6 [適用]をクリックします。

#### プリンタにアプリケーションを展開する

このソリューションを使用する前に、プリンタにアプリケーションが展開され、サポートされているすべてのアプリケー ションの展開とホーム画面の設定が構成されていることを確認してください。 アプリケーションの展開の詳細につい ては、『Deployment White Paper(展開に関するホワイトペーパー)』を参照してください。

- 1 Web ブラウザから Lexmark Management Console にアクセスし、[デバイスグループ]タブをクリックします。
- 2 [デバイスグループ]セクションで、[プリントリリース]を選択します。
- 3 [タスク]セクションで[eSF 設定]を選択し、次の順に展開を設定します。
  - deviceusage
  - カードリーダードライバ: keyboardreader、omnikey5427ckdriver、ominikeydriver
  - advancedprompt
  - badgeauth

メモ:正しく対応している eSF フレームワークレベルと推奨される展開順序はデフォルトで設定されています。

- 4 展開順序を変更する場合は、[eSF アプリケーション]セクションで上下の矢印ボタンをクリックします。
- 5 ポリシー更新から eSF アプリケーションを除外する場合は、[eSF 構成設定] セクションの[展開先] メニューで各 アプリケーションの横にあるチェックボックスをオフにします。
- 6 [設定の保存]をクリックします。
- 7 [タスク]セクションで[ポリシー更新] >[ポリシーを更新]の順にクリックします。

メモ:

- アプリケーションが正常に動作するようにポリシーを更新してください。
- 展開が完了するまでは1~2分かかります。
- ポリシー更新のパフォーマンスを向上させる方法の詳細については、<u>9ページの「デバイス検索とポリシ</u> 一更新のチャンクサイズの設定」を参照してください。
- 8 [終了]をクリックします。

#### UCF(Universal Configuration File)を設定する

- 1 Web ブラウザから Lexmark Management Console にアクセスし、[ソリューション]タブをクリックします。
- 2 [ソリューション]セクションで、[PrintReleasev2]を選択します。
- 3 [タスク]セクションで、[セキュリティ設定ファイル]を選択し、設定を構成します。

| 使用するメニュー   | 機能                                                                                                    |
|------------|----------------------------------------------------------------------------------------------------|
| BadgeAuth  | LDAP セキュリティビルディングブロックを作成する。                                                                                                    |
|            | メモ:                                                                                                    |
|            | • この設定は eTask2 フレームワークに対応しています。                                                                                                    |
|            | • この設定は LDAP が認証に使用されている場合にのみ使用されます。                                                                                                    |
| BadgeAuth2 | <ul> <li>LDAP セキュリティビルディングブロックを構成する。</li> <li>BadgeAuth eSF アプリケーションに関連付けられた LDAP セキュリティテンプレートを設定し、アクセスコントロールに適用する。</li> <li>BadgeAuth eSF アプリケーションに関連付けられた BadgeAuth セキュリティテンプレートを設定し、アクセスコントロールに適用する。</li> </ul> |
|            | メモ:                                                                                                    |
|            | <ul> <li>この設定は eTask2+、eTask3、および eTask4 フレームワークに対応しています。</li> <li>この設定は、LDAP および BadgeAuth eSF アプリケーションが認証と UCF の構成にそれぞれ使用されている場合に使用されます。</li> </ul>                                                              |

- 4 ポリシー更新にデバイスグループレベルの UCF が使用されるように指定する場合は[BadgeAuth2]を選択し、 [ソリューション構成を使用]チェックボックスをオフにします。
- 5 ポリシー更新から設定ファイルを削除する場合は、[展開先]メニューで各フレームワークの横にあるチェックボックスをオフにします。
- 6 [適用]をクリックします。

# デバイス検索とポリシー更新のチャンクサイズの設定

3つ以上のサーバーを使用する場合、チャンクサイズを縮小するとデバイス検索とポリシー更新の速度が上がります。

- 1 Web ブラウザから Lexmark Management Console にアクセスし、[サービス]タブをクリックします。
- 2 [サービス]セクションで[全般]を選択します。
- 3 [タスク]セクションで[パラメータ]を選択します。
- 4 [ChunkSize]フィールドに新しい値を入力します。

メモ:3つ以上のサーバーを使用する場合、値は2程度にするのが適切です。

5 [適用]をクリックします。

# クリーンアップタスクを定期設定する

Lexmark Print Management には、ユーザーの数量制限合計またはカラーの数量制限を月単位または年単位で設 定する機能、ユーザーまたはグループごとの機能アクセスの制限、一時バッジの管理など、柔軟性のある機能が多 数用意されています。各機能には、定期的にデータを更新しクリーンアップするため定期設定済みのタスクが必要 です。 数量制限を使用している場合は、前年のデータを自動的に削除するために数量制限をリセットし、ユーザーが最高 限度の新しい数量制限で開始できるようにする必要があります。このタスクは、年1回、ビジネスプロセスに最適な 特定の日に実行されるよう定期設定する必要があります。たとえば、多くの学校では、各学年の年度初めにこのタ スクを実行しています。

機能アクセスを使用している場合は、ユーザーのグループ情報を定期的に更新し、各自のユーザーロールに付与さ れた機能にアクセスするようにしておく必要があります。このタスクの実行頻度は、自己判断で決定することもでき れば、ご利用の環境のグループ間をユーザーが移動する頻度に従って実行することもできます。

ー時バッジについては、バッジが新しいユーザーに割り当てられる場合、その新しいユーザーは再登録する必要が ありますが、以前のユーザーのジョブにはアクセスできないようにするため、バッジに関連付けられたユーザー情報 をリセットすることが重要です。このタスクの実行頻度は、自己判断で決定することもできれば、一時バッジを割り当 てる期間に従って実行することもできます。

- 1 Web ブラウザから Lexmark Management Console にアクセスし、[システム]タブをクリックします。
- 2 [システム]セクションで、[定期設定]を選択します。
- 3 [追加] >[スクリプト] >[次へ] >[なし] >[次へ]の順にクリックします。
- 4 設定するソリューションと、タスクに関連付けられているスクリプトを選択します。
  - ResetFAUserGroup グループの機能アクセス制限をリセットできます。
  - PrintDelete 一定期間の印刷ジョブを自動的に削除できます。
  - GenerateCSV 一定期間のレポートを生成できます。
  - TempBadgeDelete 一時バッジのデータを削除できます。
  - ResetQuota ユーザーの数量制限を年1回リセットできます。
  - ResetUserGroup 現在のグループに対してデータベースにすでに定義済みのユーザーを更新できます。
- 5 [次へ]をクリックします。
- 6 [頻度を選択]ダイアログで、クリーンアップの開始日時と頻度を指定します。
- 7 [完了]をクリックします。

# 印刷管理を管理する

# Print Management Console にアクセスする

- 1 Web ブラウザを使用して Print Management Console (PMC)を次の URL のどちらかから起動します。
  - http://hostname:9780/printrelease/index.html
  - https://hostname/printrelease/index.html

hostnameの部分にはロードバランサのネットワークアドレスが入ります。

2 管理者のユーザー名およびパスワードを入力して、[ログイン]をクリックします。

メモ:

- デフォルトのユーザー名およびパスワードは、いずれも admin です。
- PMC が LDAP サーバーに接続するように設定されている場合は、LDAP ユーザー名およびパスワードを 入力します。
- PMC は Internet Explorer バージョン 6 ~ 9 のみでサポートされています。

コンソールビューでは、有効なタブが青でハイライト表示されています。右上隅には現在ログイン中のユーザーの名前が表示されます。左上隅のイメージをクリックして、タブやその他の PMC 機能を管理することもできます。

| タブ                                                                       | 説明                                                                                                    |  |
|--------------------------------------------------------------------------|----------------------------------------------------------------------------------------------------|--|
| 印刷キュー*                                                                   | すべての保留中の印刷ジョブを表示および管理できます。                                                                                                |  |
| 再印刷キュー                                                                   | すべての印刷済みジョブと保持されているジョブを表示および管理できます。                                                                                       |  |
| 代理人                                                                      | すべての印刷代理人を表示および管理できます。                                                                                                    |  |
| バッジ                                                                      | すべての登録済みバッジを表示および管理できます。                                                                                                  |  |
| 機能アクセス                                                                   | プリンタの特定機能(印刷、コピー、Eメール、FAX、ネットワークスキャン)を実行するすべてのユーザーを<br>表示できます。また、機能アクセスはグループレベルまたはユーザーレベルで管理できます。                         |  |
| 数量制限                                                                     | ユーザーおよびグループの一覧を、それぞれの印刷ジョブの合計ページ数と所定の期間に各ユーザーが<br>印刷したページ数とともに表示できます。また、月単位または年単位でグループレベルまたはユーザーレ<br>ベルの数量制限を管理することができます。 |  |
| 代替の場所                                                                    | 印刷ジョブをリリース可能なプリンタを表示および管理できます。                                                                                            |  |
| 印刷監視デバイス                                                                 | プリンタおよび印刷ジョブデータに関する情報を記録する目的でデバイスを追加できます。                                                                                 |  |
| <sup>*</sup> これらのタブは標準設定で有効にされています。その他のタブを管理および有効化するには、左上隅のイメージをクリックします。 |                                                                                                    |  |

# 一覧から情報を変更する

1 一覧から変更対象のエントリを探し、[アクション]列の 📝 をクリックします。

2 必要な変更を行い、[OK]をクリックします。

# 一覧からエントリを削除する

- 1 一覧から削除対象のエントリを探し、[アクション]列の 样 をクリックします。
- 2 [OK]をクリックして確定します。

## コンソールからログアウトする

ページの右上隅で、[ログアウト]をクリックします。

# [印刷キュー]タブおよび[再印刷キュー]タブを使用する

[印刷キュー]タブでは、送信済みの印刷ジョブのうち、リリースまたは削除されていないすべての印刷ジョブを確認 することができます。

[再印刷キュー]タブでは、送信済みの印刷ジョブのうち、少なくとも1回はリリースされたものの削除されていない すべての印刷ジョブを確認することができます。[指定した時間の後に印刷済みジョブを削除]オプションに0より大 きい値が指定されている場合は、一覧が表示されます。

#### 印刷キューを表示および管理する

- **1** Web ブラウザから Print Management Console にアクセスし、[印刷キュー]タブまたは[再印刷キュー]タブを クリックします。
- 2 [フィルタ]メニューで適切なデータフィールドを選択し、検索条件を設定します。
- 3 テキストフィールドに検索対象を示す用語を入力し、[フィルタを適用]をクリックします。
- 4 以下の印刷ジョブ情報が表示されます。
  - サイト Print Management のサイトコードが表示されます。
  - ユーザー 印刷ジョブをキューに送信した Windows ユーザー ID です。
  - ジョブ名 キューにある印刷ジョブのファイル名です。
  - ページ数 キューにある印刷ジョブのページ総数です。
  - 提出日 印刷ジョブが送信された日時です。
  - 代理人 ジョブを印刷することが許可されているユーザーまたはグループの名前です。
  - アクション ジョブプロパティを確認したり、キューにあるジョブの削除、編集、代理操作、印刷などを行うことができます。

特定の印刷ジョブを表示するには、以下の印刷ジョブの追加情報の横にある 📝 をクリックします。

- カラー ジョブを白黒(モノクロ)で印刷するかカラーで印刷するかを示します。
- 両面印刷 ジョブを片面で印刷するか両面で印刷するかを示します。
- ページサイズ キューにある印刷ジョブに設定された用紙のサイズです。
- 5 列内のアイテムを並べ替えるには、列ヘッダーをクリックします。
  - ▲ 列を昇順に並べ替えます。
  - ▼ 列を降順に並べ替えます。

#### 印刷ジョブを削除する

- 1 一覧から印刷ジョブを探し、[アクション]列の 📑 をクリックします。
- 2 [ジョブを委任]ダイアログで、代理人または代理人グループを割り当て、[OK]をクリックします。

#### 印刷ジョブをリリースする

- **1** Web ブラウザから Print Management Console にアクセスし、[印刷キュー]タブまたは[再印刷キュー]タブを クリックします。
- 2 印刷するジョブを探し、[アクション]列のプリンタアイコンをクリックします。
- 3 プリンタのアドレスを入力し、[OK]をクリックします。

メモ:

- 複数選択機能が設定されている場合は、印刷するジョブを複数選択し、[印刷]をクリックします。複数選択は、 Print Management Consoleの左上隅のイメージをクリックし、[キュー]タブのオプションセクションで変更する と設定できます。
- この機能を使用すると、プリンタが資格情報の認証に失敗したり、代理人以外のユーザーがジョブをリリースする必要が生じた場合に印刷することができます。

# [削除]タブを使用する

代理人とは、別のユーザーの印刷ジョブをリリースすることが許可されている人物です。たとえば、管理アシスタント はエグゼクティブが送信した印刷ジョブをリリースすることができます。

[代理人]タブでは、特定のユーザーに関連付けられているそれぞれの代理人や代理人グループを表示および管理 できます。特定のユーザーを代理人や複数のユーザーの代理人グループの一員に指定することもできます。ただ し、各ユーザーに指定できるのはそれぞれ1人の代理人または1つの代理人グループのみです。

#### 代理人グループを追加する

 Web ブラウザから Print Management Console にアクセスし、[代理人]タブ >[代理人グループを追加]の順に クリックします。

メモ: [代理人グループを追加]ボタンが表示されていない場合は、[代理人グループを管理]をクリックします。

- 2 [代理人グループを追加]ダイアログで、グループの名前を入力します。
- 3 Windows ユーザー ID を入力したら、[追加]をクリックします。

**メモ:** ユーザー ID はー度に1つだけ追加できます。

4 [OK]をクリックします。

#### 代理人を追加する

1 Web ブラウザから Print Management Console にアクセスし、[代理人]タブ >[代理人を追加]の順にクリック します。

メモ: [代理人を追加]ボタンが表示されていない場合は、[代理人を管理]をクリックします。

- 2 [代理人を追加]ダイアログで、ユーザーの名前を入力します。
- 3 単独の代理人を追加する場合は、[シングルユーザー]を選択し、Windows ユーザー ID を入力します。
- 4 グループで代理人を追加する場合は、[代理人グループ]を選択し、一覧からグループを選択します。
- 5 [既存の印刷ジョブの代理人を更新する]チェックボックスをオンにします。

メモ: チェックボックスをオフにしておくと、印刷ジョブが今後リリースされる場合にのみ、この代理人が受け入れられます。

6 [OK]をクリックします。

# [バッジ]タブを使用する

バッジ認証を使用する場合は、ユーザーが初めてソリューションを使用するときにバッジを登録できるようソリューションを設定してください。

[バッジ]タブでは、ソリューションに登録されたバッジを確認できます。また、バッジ情報の修正や追加を手動で行う こともできます。

#### バッジ ID を登録する

- Web ブラウザから Print Management Console にアクセスし、[バッジ]タブ >[バッジを追加]の順にクリックします。
- 2 [バッジを追加]ダイアログで、Windows ユーザー ID とバッジ ID を入力します。

**メモ**: ユーザーが印刷キューに送信した正しい印刷ジョブを取得できるよう、バッジ ID が必ず Windows ユーザ ー ID に割り当てられていることを確認します。

3 [追加]をクリックします。

#### ー時的なバッジ ID を登録する

- 1 Web ブラウザから Print Management Console にアクセスし、[バッジ]タブ >[一時バッジ]の順にクリックします。
- 2 [一時バッジ]ダイアログで、追加する一時的なバッジ ID を入力し、[追加]をクリックします。

**メモ**: バッジ ID は一度に 1 つだけ追加できます。

3 [OK]をクリックします。

# [機能アクセス]タブを使用する

#### 標準設定のユーザーの機能アクセスを管理する

- **1** Web ブラウザから Print Management Console にアクセスし、[機能アクセス]タブ >[標準設定のユーザー]の 順にクリックします。
- 2 [標準設定のユーザー]ダイアログで、新規ユーザーにアクセスを許可するプリンタ機能を選択し、[OK]をクリックします。

#### 標準設定のグループの機能アクセスを管理する

Print Management Console の設定オプションで、グループの機能アクセスが有効にされていることを確認します。

- 1 [グループを管理] >[デフォルトグループ]の順にクリックします。
- 2 [デフォルトグループ]ダイアログで、新規ユーザーにアクセスを許可するプリンタ機能を選択し、[OK]をクリック します。

#### グループを追加する

グループを追加する前に、グループの機能アクセスを有効にしてください。

 Web ブラウザから Print Management Console にアクセスし、[機能アクセス]タブ >[グループの追加]の順に クリックします。

メモ: [グループの追加]ボタンが表示されていない場合は、[グループを管理]をクリックします。

- 2 [グループの追加]ダイアログで、グループの名前を入力してから、ユーザーにアクセスを許可するプリンタ機能 を選択します。
- 3 [OK]をクリックします。

#### ユーザーを追加する

- Web ブラウザから Print Management Console にアクセスし、[機能アクセス] >[ユーザーを追加]の順にクリックします。
- **2** [ユーザーを追加]ダイアログで、Windows ユーザー ID を入力してから、ユーザーにアクセスを許可するプリン タ機能を選択します。

メモ:グループが追加されている場合は、ユーザーの所属するグループを選択します。

3 [OK]をクリックします。

# [数量制限]タブを使用する

[数量制限]タブでは、グループやユーザーに割り当てられた印刷数量制限を表示および管理できます。

#### 数量制限を表示および管理する

数量制限は月単位または年単位で管理することができます。月単位の数量制限を使用する場合、ユーザーは毎月 初日にページ数の新しい割り当てを受け取ります。前月の未使用のページ数を持ち越すことはできません。数量制 限が年単位で追跡される場合、ユーザーは毎年初日にページ数の割り当てを大量に受け取ります。

- 1 Web ブラウザから Print Management Console にアクセスし、[数量制限]タブをクリックします。
- 2 [フィルタ]メニューで適切なデータフィールドを選択し、検索条件を設定します。

メモ: データフィールドの設定は、[数量制限表示]と[使用量表示]メニューで選択する設定よって変わります。

- 3 テキストフィールドに検索対象を示す用語を入力し、[フィルタを適用]をクリックします。
- 4 [数量制限表示]メニューで、表示するインプレッションを選択します。
  - [全数量制限(合計/カラー)] ユーザーが印刷またはコピーできるページ数の総合計が表示されます。
  - [数量制限合計] ユーザーが印刷またはコピーできるページ数の合計が表示されます。
  - [カラーの数量制限] ユーザーがカラー印刷またはカラーコピーできるページ数の合計が表示されます。
- 5 [使用量表示]メニューで、表示する期間を選択します。
  - [今月]
  - [先月]
  - [最近3か月]
  - [最近6か月]
  - [最近 12 か月]
- 6 列内のアイテムを並べ替えるには、列ヘッダーをクリックします。
  - ▲ 列を昇順に並べ替えます。
  - ▼ 列を降順に並べ替えます。

#### グループを追加する

数量制限の管理はグループレベルまたはユーザーレベルで行うことができます。グループの数量制限を実施する 場合、ユーザーの数量制限はユーザーの所属する Active Directory (AD) グループに基づいて定義されます。たと えば、あるグループ(マーケティングなど)のユーザーが別のグループ(ヘルプデスク)のユーザーよりも論理的に多 く印刷できる従業員階層を設定することができます。各グループに固有の数量制限を設定できるので、各グループ のユーザーに適切なページ数を割り当てることができます。個人ユーザーベースで数量制限を管理する場合は、登 録時または入力時に標準設定の数量制限値が全ユーザーに設定されます。管理者は必要に応じて個人の数量制 限の変更を管理します。 AD グループに相当するグループは手動で追加する必要があります。 グループ名は AD グループの名前と一致させる必要があります。

**1** Web ブラウザから Print Management Console にアクセスし、[数量制限]タブ >[グループの追加]の順にクリックします。

メモ: [グループの追加]ボタンが表示されていない場合は、[グループを管理]をクリックします。

- 2 [グループの追加]ダイアログで、グループの名前を入力し、以下を設定します。
  - [数量制限合計] ユーザーに許可される印刷またはコピーの合計ページ数です。
  - [カラーの数量制限] ユーザーに許可されるカラー印刷またはカラーコピーの合計ページ数です。

メモ: ユーザーに対してユーザーとグループの数量制限が両方とも設定されている場合は、個人ユーザーの数 量制限が優先されます。

3 [OK]をクリックします。

#### ユーザーをグループに追加する

[ユーザーを管理]をクリックすると、全ユーザー、各ユーザーの所属先のグループ、および各ユーザーの一定時間 枠の印刷ページ数が示された一覧を表示することができます。標準設定では、合計印刷ページ数またはカラー印 刷ページ数の数量制限が表示されます。数量制限の表示と時間枠は、[数量制限表示]と[使用量表示]フィルタを 使用して変更することができます。

**1** Web ブラウザから Print Management Console にアクセスし、[数量制限]タブ >[ユーザーを追加]の順にクリックします。

メモ: [ユーザーを追加]ボタンが表示されていない場合は、[ユーザーを管理]をクリックして現在のユーザーー 覧に戻ります。

- ユーザーを追加]ダイアログで、Windows ユーザー ID を入力してから、ユーザーの所属先のグループを選択します。
- 3 [OK]をクリックします。

## [代替の場所]タブを使用する

印刷管理では、別の場所からプリンタを使用して印刷ジョブをリリースすることができます。このタブではこれらのプリンタを表示および管理できます。

#### ユーザーに印刷ジョブを別のプリンタにリリースすることを許可する

- Web ブラウザから Print Management Console にアクセスし、[代替の場所]タブ >[代替の場所を追加]の順 にクリックします。
- 2 [代替の場所を追加]ダイアログで、以下を設定します。
  - [リリース IP] 印刷ジョブが送信されるプリンタの IP アドレスです。
  - [代替 IP] 印刷ジョブがリリースされるプリンタの IP アドレスです。
  - [代替ディスプレイ名] 印刷ジョブがリリースされるプリンタの名前です。
  - [代替モデル名] 印刷ジョブがリリースされるプリンタのモデル名です。
  - [代替デバイスはカラーです] 印刷ジョブがリリースされるプリンタがカラーモードで印刷するかどうかを示します。

3 [OK]をクリックします。

# [印刷監視デバイス]タブを使用する

#### 印刷ジョブを監視する

Lexmark Print Management を使用すると、管理者は、ユーザーの印刷ジョブのうちプリンタの印刷キューに送信されないジョブをデバイスで監視することができます。ジョブは引き続き、共有の Windows 印刷キューから印刷されますが、リリースが保留されることはなく、そのままプリンタに送られます。印刷ジョブを任意のデバイスで監視する場合、管理者は[印刷監視デバイス]タブで情報を追加し、プリンタに関する情報を印刷ジョブのデータとともに保存しておく必要があります。この設定は省略可能であり、ユーザーは、設定されていないプリンタからでも印刷することができます。ただし、追加していない場合は、モデルとデバイスのタイプ(カラーまたはモノクロなど)は使用状況データに保存されません。

- Print Management Console にアクセスし、[印刷監視デバイス]タブ >[印刷監視デバイスを追加]の順にクリックします。
- 2 [印刷監視デバイスを追加]ダイアログで、以下を設定します。
  - [サイト] 印刷ジョブがリリースされる場所です。
  - [アドレス] 印刷ジョブがリリースされるプリンタの IP アドレスです。
  - [モデル名] 印刷ジョブがリリースされるプリンタのモデル名です。
  - [モデルタイプ] 印刷ジョブがリリースされるプリンタのモデルタイプです。
  - [コメント] 管理者がプリンタに関する情報を追加できるオプションのフィールドです。
- 3 [OK]をクリックします。

## ソリューションをテストする

設定を変更したり、デバイスグループにデバイスを追加した後は、クライアントワークステーションを設定し、印刷キューが適切に動作するようにしておく必要があります。

1 プリンタウィザードを開きます。

#### Windows 8 の場合

[検索]チャームで、「ファイル名を指定して実行」と入力し、次の順に選択します。 [アプリ]リスト >[ファイル名を指定して実行] >「プリンタ」と入力 >[OK] >[デバイスとプリンターの追加]

#### Windows 7 および Windows Vista の場合

- a 💯 >[実行]の順にクリックします。
- **b** [検索の開始]ダイアログで、「プリンタ」と入力します。
- c [プリンタの追加] >[ネットワーク、ワイヤレスまたは Bluetooth プリンタを追加します]の順にクリックします。

#### Windows XP 以前の場合

- a [スタート] >[ファイル名を指定して実行]の順にクリックします。
- **b** [ファイル名を指定して実行]ダイアログで、「プリンタ」と入力します。
- c [ファイル] >[プリンタの追加]の順にクリックします。

- 2 ネットワークプリンタに接続するためのオプションを選択し、プリンタの格納先フォルダを入力します。
- 3 通常使うプリンタに設定し、ページ印刷を可能にするオプションを選択します(要求された場合)。
- 4 プリンタのホーム画面で、[プリントリリース]をタッチします。
- 5 テストページを含む印刷ジョブを選択し、[選択したものを印刷]をタッチします。

# レポートの管理と生成

# レポートを生成する

この機能を使用して、ユーザー全体の使用状況のトレンドを分析することができます。使用状況追跡用データベー スから Excel またはその他のレポートツールで使用可能な .csv ファイルにデータをエクスポートし、そのデータを分 析できます。このエクスポートは、一定時間枠のデータのみを抽出するよう設定できます。

- 1 Web ブラウザから Lexmark Management Console にアクセスし、[システム]タブをクリックします。
- 2 [システム]セクションで、[レポート]を選択します。
- 3 [使用可能なレポート]セクションで、[PR フルデータエクスポート]を選択し、レポート期間を指定します。
- 4 生成する出力形式を選択します。
  - [**PDF**] PDF 形式でレポートが生成されます。
  - [CSV] Excel 形式でレポートが生成されます。
- 5 エクスポートしたファイルを保存する場合は、以下を実行します。
  - a [保存先]チェックボックスをオンにし、[保存先]フィールドの横のボタンをクリックします。
  - b ファイルの保存先フォルダのパスを指定し、[OK]をクリックします。
- 6 レポートを E メールアドレスに送信する場合は、以下を実行します。
  - a [Eメール送信先]チェックボックスをオンにし、[Eメール送信先]フィールドの横のボタンをクリックします。
  - **b** Eメールの受信者やその他の情報を指定し、[OK]をクリックします。
- 7 [レポートを実行]をクリックします。

## レポートを定期設定する

- 1 Web ブラウザから Lexmark Management Console にアクセスし、[システム]タブをクリックします。
- 2 [システム]セクションで、[定期設定]を選択して[追加]をクリックします。

メモ:既存の定期設定を変更する場合は、定期設定済みタスクを選択し、[編集]をクリックします。

- 3 [タスクを選択]ダイアログで、[レポート]を選択して[次へ]をクリックします。
- 4 [使用可能なレポート]セクションで、[PR フルデータエクスポート]を選択し、レポート期間を指定します。
- 5 生成する出力形式を選択します。
  - [PDF] PDF 形式でレポートが生成されます。
  - **[CSV]** Excel 形式でレポートが生成されます。
- 6 エクスポートしたファイルを保存する場合は、以下を実行します。
  - a [保存先]チェックボックスをオンにし、[保存先]フィールドの横のボタンをクリックします。
  - b ファイルの保存先フォルダのパスを指定し、[OK]をクリックします。

- 7 レポートを Eメールアドレスに送信する場合は、以下を実行します。
  - a [Eメール送信先]チェックボックスをオンにし、[Eメール送信先]フィールドの横のボタンをクリックします。
  - **b** Eメールの受信者やその他の情報を指定し、[OK]をクリックします。
- 8 [次へ]をクリックします。
- 9 [頻度を選択]ダイアログで、レポート生成の開始日時と頻度を指定し、[完了]をクリックします。

# トラブルシューティング

# ファームウェアエラー< 9yy.xx >

デバイスのファームウェアは更新する必要があります。 ファームウェア更新の詳細については、Lexmark ヘルプデスクにお問い合わせください。

## ホーム画面の見つからない Bean に関するアプリケーションエラ ー

LDD サーバー上で Lexmark ソリューションのアプリケーションサーバーのサービスを再起動します。

# プロファイルサーバーが応答しない

## LDD ロードバランサで Lexmark が提供する必要なサービスがすべて実 行されていることを確認する

- LDD ロードバランサで、次の順に選択します。
   [設定] >[コントロールパネル] >[管理ツール] >[サービス]
- 2 以下のサービスが開始状態になっていることを確認します。
  - Firebird サーバー 標準設定インスタンス
  - Lexmark ソリューションのバックアップと復元エージェント
  - Apache2
  - Lexmark ソリューションの Apache エージェント
  - Lexmark ソリューションの Web(またはプロトコル)
  - アダプタ
  - Lexmark ソリューションのライセンスマネージャ

# LEXMARK ソリューションのアプリケーションサーバーが実行されていることを確認する

LDD サーバー上で Lexmark ソリューションのアプリケーションサーバーのサービスを再起動します。

# LMC を使用して新しいデバイスを追加できない

#### プリンタに十分なライセンスがあることを確認する

1 LMC で、[システム]タブをクリックし、[ライセンス]を選択します。

2 プリンタのライセンスがサーバーに追加されており、有効期限が切れていないかどうかを確認します。

メモ: ライセンスをご購入でない場合や、ライセンスの有効期限が切れている場合は、Lexmark テクニカルプロ グラムマネージャにお問い合わせください。

# 何回かポリシー更新を試した後でも「ポリシー外」というエラーメ ッセージが表示される

グループ内のデバイス台数を許可するようにライセンスが設定されていない可能性があります。ライセンスを購入したプリンタの台数を確認するには、Lexmark テクニカルプログラムマネージャにお問い合わせください。

# プリンタにバッジリーダーをインストールしようとすると「サポート されていないデバイス」というエラーメッセージが表示される

#### プリンタに適切なドライバがインストールされていることを確認する

必要なドライバがわからない場合は、環境内にある別の使用中のプリンタを確認するか、Lexmark ヘルプデスクにお問い合わせください。

# バッジを読み取ろうとすると「バッジデータを読み取れません」と いうエラーメッセージが表示される

#### バッジリーダーの設定ファイルが正しいことを確認する

必要な設定ファイルがわからない場合は、環境内にある別の使用中のプリンタを確認するか、Lexmark ヘルプデ スクにお問い合わせください。

# ユーザーがリリースした印刷ジョブが印刷キューに表示されない

LEXMARK ユニバーサルプリンタドライバがインストールされていることと、 ポートが MANAGEMENT CONSOLE サーバーに設定されていることを確認す る

詳細については、Lexmark ヘルプデスク にお問い合わせください。

# ドキュメント名とユーザー ID が正しいことと、印刷時にユーザーが別の ユーザー ID を使ってログインしていなかったかどうかを確認する

(⇒ 12ページの「印刷キューを表示および管理する」)

#### バッジ ID が正しいユーザー ID に登録されていることを確認する

(⇒ <u>14 ページの「バッジ ID を登録する」</u>)

# バッジを読み取ろうとするとエラーが発生する

バッジ ID が PRINT MANAGEMENT CONSOLE に登録されていることを確認 する

(⇒ <u>14 ページの「バッジ ID を登録する」</u>)

#### プリンタを再起動する

カードリーダーで問題が発生している可能性があり、プリンタを再起動する必要があります。

# ページ数が正しくない

# 印刷ジョブのスプーリングが完了するまで、印刷ジョブが送信されないことを確認する

- 1 プリンタフォルダ内のプリンタを右クリックして、[プリンタのプロパティ]または[プロパティ]をクリックします。
- 2 [詳細]タブをクリックし、次のチェックボックスをオンにします。
  - 印刷ドキュメントをスプールして、プログラムの印刷処理速度を上げる。
  - 最後のページがスプールされてから印刷を開始する。
- 3 [OK]をクリックします。

メモ: Print Management の印刷枚数の記録は傾向を解析することだけを目的としており、課金のためではありません。

付録

# Lexmark ヘルプデスクに問い合わせる

Lexmark ヘルプデスクに問い合わせる際は、速やかに問題を解決できるよう次の情報をお手元にご用意ください。

- 会社の暗証番号(提供されている場合)。
- お使いのプリンタが現在接続されている LDD のバージョン。
  - バージョンを確認する方法は次のとおりです。
  - 1 Web ブラウザから Lexmark Management Console にアクセスします。
  - 2 ページの上部にあるセクションで、[バージョン情報]をクリックします。
- 現在使用している Management Console ソリューションのバージョン。
  - バージョンを確認する方法は次のとおりです。
  - 1 Web ブラウザから Lexmark Management Console にアクセスします。
  - 2 [ソリューション]タブをクリックして、[ソリューション]セクションで[PrintReleasev2]を選択します。
  - 3 [タスク]セクションで、[概要]を選択し、バージョンのセクションを見つけます。

# Print Management のデータベースフィールドの概要

| 使用状況データのフィールド                                  | 説明                                                                                                    |
|------------------------------------------------|----------------------------------------------------------------------------------------------------|
| ID                                             | ジョブを参照するための一意の ID です。                                                                                                    |
| SITE                                           | ジョブが送信された場所です。                                                                                                    |
| USERID*                                        | ジョブを送信したユーザーの名前です。 この値は Windows ユーザー ID に一致します。                                                                                                    |
| SUBMITIP                                       | ジョブが送信されたプリンタの IP アドレスです。                                                                                                    |
| PRINTJOBNAME                                   | 印刷ジョブに割り当てられた名前です。                                                                                                    |
| SUBMITDATE                                     | 印刷ジョブが送信された日時です。                                                                                                    |
| FINALDATE                                      | 印刷ジョブがリリースされた日時です。                                                                                                    |
| FINALACTION                                    | ユーザーにより実行されたジョブを示します。<br>• P - 印刷ジョブがリリースされたことを示します。<br>• D - ジョブが削除されたことを示します。<br>• C - コピージョブがリリースされたことを示します。<br>• F - FAX ジョブがリリースされたことを示します。<br>• E - E メールジョブがリリースされたことを示します。<br>• T - FTP ジョブがリリースされたことを示します。<br>• S - スキャンジョブがネットワークにリリースされたことを示します。 |
| FINALSITE                                      | ジョブがリリースされたプリンタです。                                                                                                    |
| NUMPAGES                                       | ジョブに含まれるページ数です。                                                                                                    |
| * 基本の Management Console で<br>認証を使用して機能にアクセスする | は、印刷ジョブのリリースと削除の追跡のみがサポートされます。 このソリューションでは、<br>場合と 追跡オプションを購入済みの場合に 他の標準のプリンタ機能を追跡します                                                                                                    |

| 使用状況データのフィールド                             | 説明                                                                                           |
|-------------------------------------------|----------------------------------------------------------------------------------------------|
| RELEASEIP                                 | ジョブがリリースされたプリンタの IP アドレスです。                                                                  |
| RELEASEUSERID                             | ジョブをリリースしたユーザーまたは代理人の名前です。                                                                   |
| RELEASEMETHOD                             | ジョブがどのように追跡、リリース、または削除されたかを示します。                                                             |
|                                           | PRINT                                                                                        |
|                                           | T - 印刷ジョブが Management Console キューの外部でリリースされたことを示します。                                         |
|                                           | P - 印刷ジョフがユーザーによりリリースされたことを示します。<br>W - 印刷ジョブが Print Management Console (PMC) からリリースされたことを示し |
|                                           | st.                                                                                          |
|                                           | D - 印刷ジョブが Management Console キューからリリースされたことを示します。                                           |
|                                           |                                                                                              |
|                                           | I・コピーショフか LMC からリリースされたことを示します。                                                              |
|                                           | E-MAIL<br>T - E メールジョブが I MC からリリースされ たことをテレます                                               |
|                                           |                                                                                              |
|                                           | FAA<br>T - FAX ジョブが LMC からリリースされたことを示します。                                                    |
|                                           | S - FAX ジョブがプリンタの FAX 機能からリリースされたことを示します。                                                    |
|                                           | R - FAX ジョブがプリンタの FAX 機能から送信されたことを示します。                                                      |
|                                           | FTP                                                                                          |
|                                           | T - FTP ジョブが FTP 経由でリリースされたことを示します。                                                          |
|                                           |                                                                                              |
|                                           | 「- スキャンションかネットワークに送信されたことを示します。                                                              |
|                                           | Delete<br>W - 印刷ジョブが PMC から削除されたことを示します。                                                     |
|                                           | U - 印刷ジョブがプリンタから削除されたことを示します。                                                                |
|                                           | A - 印刷ジョブがキューから自動的に削除されたか、または有効期限が切れたことを                                                     |
|                                           |                                                                                              |
|                                           | <ul> <li>✓ - ジョブがカラーで印刷されたことを示します。</li> </ul>                                                |
|                                           | <ul> <li>N - ジョブがモノクロで印刷されたことを示します。</li> </ul>                                               |
| PRINTJOBDUPLEX                            | ジョブが片面で印刷されたか両面で印刷されたかを示します。                                                                 |
|                                           | • S - ジョブが片面で印刷されたことを示します。                                                                   |
|                                           | <ul> <li>● N - ジョブが両面で印刷されたことを示します。</li> </ul>                                               |
| PRINTJOBPAPERSIZE                         | 印刷ジョブに使用された用紙サイズを示します。                                                                       |
| RELEASEMODEL                              | この印刷ジョブのプリンタのモデル名です。                                                                         |
| RELEASEMODELTYPE                          | 印刷ジョブに使用されたプリンタの種類を示します。                                                                     |
|                                           | • C - ジョブがカラープリンタで印刷されたことを示します。                                                              |
|                                           | ● M - ショフかモノクロフリンダで印刷されたことを示します。                                                             |
|                                           | $\sim$ $\bigcirc$ $\sim$ $\sim$ $\sim$ $\sim$ $\sim$ $\sim$ $\sim$ $\sim$ $\sim$ $\sim$      |
|                                           | ンコンルツリーへC10にノリンプのIFリドレベを小しより。<br>F メールジョブまたけ FAV ジョブの逆信生です                                   |
|                                           | ビクニルノヨノおには FAA ショノの达信元 じり。<br> は、印刷ジョブのリリース と判除の 泊時の ながみポート たちナナー ニのソリー・ション マは               |
| 本本の Management Console で 認証を使用して機能にアクセスする | は、FIP的ショフのリリースとFIFはの追跡のみかサホートされます。このソリューションでは、<br>場合と、追跡オプションを購入済みの場合に、他の標準のプリンタ機能を追跡します。    |

| 使用状況データのフィールド | 説明                       |
|---------------|--------------------------|
| PROFILE       | ジョブの完了に実行されたプロファイルを示します。 |
| CUSTOM1       | 定義された LDAP 属性の追加情報を示します。 |
| CUSTOM2       |                          |
| CUSTOM3       |                          |
|               |                          |

\* 基本の Management Console では、印刷ジョブのリリースと削除の追跡のみがサポートされます。 このソリューションでは、 認証を使用して機能にアクセスする場合と、追跡オプションを購入済みの場合に、他の標準のプリンタ機能を追跡します。

# ソリューション設定の索引

| 項目                                                              | ローカル設定 | 値                                                                                                    | 説明                                                                                                    |
|-----------------------------------------------------------------|--------|----------------------------------------------------------------------------------------------------|----------------------------------------------------------------------------------------------------|
| サイト                                                             | Y      | <任意のテキスト文字列>                                                                                                    | 印刷ジョブに記録されたサイト名の記述子です。通常、これはユー<br>ザーの場所でソリューションが使用されている場合のみ使用されます。                                                                                                    |
| ユーザー認証                                                          | Y      | デバイスによる入力 <sup>・</sup><br>バッジ<br>データベース検索のバッジ<br>レDAP 検索のバッジ<br>データベース検索の暗証番<br>号<br>LDAP 検索の暗証番号<br>ユーザー ID のみ<br>ユーザー ID/パスワード<br>ユーザー定義 | <ul> <li>ユーザー ID の認証に使用される方法を指定します。</li> <li>メモ:</li> <li>バッジ認証 eSF または PKI/CAC アプリケーションがインストール、使用されている場合は、[デバイスによる入力]に設定します。</li> <li>バッジまたは暗証番号の値がデータベーステーブルに保存されている場合に、データベース検索設定が使用されます。</li> <li>Active Directory または LDAP は LDAP オプションに使用されます。</li> <li>[ユーザー ID のみ]と[ユーザー ID/パスワード]は、プリンタ操作パネルで資格情報を入力するようユーザーに求めます。</li> <li>[ユーザー定義]とはカスタム認証スクリプトのことです。</li> </ul> |
| 代替バッジログイン                                                       | Y      | 無効<br>ユーザー ID/パスワード <sup>*</sup><br>データベース検索の暗証番<br>号<br>LDAP 検索の暗証番号                                                                      | バッジがメインのログインであり、ユーザーが資格情報を手動で入力<br>できる認証方法です。<br>メモ: バッジ認証 eSF がインストールされている場合、この方法は使<br>用できません。                                                                                                    |
| 新しいバッジユーザー<br>を登録                                               |        | 無効 <sup>*</sup><br>有効                                                                                                    | 入力を促す画面が表示されたら、LDAP 資格情報を入力してバッジ<br>を初回登録することをユーザーに許可します。<br>メモ: バッジ認証 eSF がインストールされている場合、この設定は使<br>用できません。                                                                                                    |
| バッジプロンプト                                                        |        | <任意のテキスト文字列><br>バッジをリーダーに通してく<br>ださい <sup>*</sup>                                                                                          | ユーザーが資格情報を入力する前に、画面に表示されるメッセージ<br>です。<br>メモ: バッジ認証 eSF がインストールされている場合、この設定は使<br>用できません。                                                                                                    |
| Y項目がローカルソリューション設定内にあり、プリンタグループごとに定義可能であることを示します。 * 設定の標準値を示します。 |        |                                                                                                    |                                                                                                    |

| 項目                                |             | 值                                    | 説明                                                                                            |
|-----------------------------------|-------------|--------------------------------------|-----------------------------------------------------------------------------------------------|
|                                   | カル          |                                      |                                                                                               |
|                                   | 設定          |                                      |                                                                                               |
| タッチ画面 - すべてを<br>印刷                | Y           | 無効 <sup>*</sup><br>有効                | [すべてを印刷]オプションを選択することをユーザーに許可します。<br>メモ: この設定は、タッチ画面対応のプリンタのみに適用されます。                          |
| キーパッドのみ - ジョブ<br>リリース             | Y           | ユーザーがリストから選択 <sup>*</sup><br>全ジョブを印刷 | 認証後、印刷ジョブをスクロールして選択するか、すべての印刷ジョ<br>ブを印刷することをユーザーに許可するかどうかを指定します。                              |
| キーパッドのみ - ユー                      | Y           | 印刷のみ*                                | 印刷ジョブを選択して削除することをユーザーに許可します。                                                                  |
| ザーオプション <sup>*</sup><br>          |             | [印刷して削除]                             | <b>メモ</b> : この設定は、タッチ画面対応でないプリンタのみに適用されます。                                                    |
| キーパッドのみ - すべ                      | Y           | 無効 <sup>*</sup>                      | すべての印刷ジョブを選択することをユーザーに許可します。                                                                  |
| くを白加加                             |             | 有効                                   | メモ: この設定は、[キーパッドのみ - ジョブリリース]が <b>[ユーザーが</b><br>リストから選択]に設定されている、タッチ画面対応でないプリンタの<br>みに適用されます。 |
| ジョブの表示順序                          |             | 印刷日(降順) <sup>*</sup><br>印刷日(昇順)      | 印刷ジョブの表示が降順か昇順を指定します。                                                                         |
| ジョブの印刷順序                          |             | 印刷日(降順) <sup>*</sup><br>印刷日(昇順)      | リリースされた印刷ジョブの表示が降順か昇順を指定します。                                                                  |
| 印刷ジョブのディレクト<br>リ                  |             | <任意のネットワークまたは<br>ローカルパス>             | 印刷ジョブが保留または保存される場所です。                                                                         |
|                                   |             | c:\lexmark\printrelease*             |                                                                                               |
| 印刷ジョブディレクトリ<br>  のユーザー名           |             | <任意のテキスト文字列><br>                     | 印刷ジョブのディレクトリで指定したディレクトリに対して、読み取り権<br>限と書み込み権限が付与されたユーザーの名前です。                                 |
|                                   |             |                                      | <b>メモ</b> :ドメインアカウントが使用される場合、ユーザー名は次のように<br>なります。 <domain; username=""></domain;>             |
| 印刷ジョブディレクトリ<br>のパスワード             |             | <任意のテキスト文字列>                         | 印刷ジョブのディレクトリで指定したディレクトリに対して、読み取り権限と書み込み権限が付与されたユーザーに割り当てられたパスワードです。                           |
| 暗号化された印刷ジョ<br>ブのディレクトリ            |             | <任意のネットワークまたは<br>ローカルパス>             | 暗号化された印刷ジョブが保存される場所です。管理者は、<br>PrintCryption またはスマートカードを使用して印刷ジョブを暗号化し                        |
|                                   |             | c:\lexmark\printrelease*             | ます。                                                                                           |
| ジョブ暗号化方式                          |             | デバイス証明書 <sup>*</sup><br>ユーザー証明書      | ジョブがリリースされる前に、暗号化された印刷ジョブを解読するの<br>に使用される証明書を示します。                                            |
|                                   |             |                                      | <ul> <li>PrintCryption が使用されている場合は、[デバイス証明書]を選択します。</li> </ul>                                |
|                                   |             |                                      | <ul> <li>スマートカードが使用されている場合は、[ユーザー証明書]を選択します。</li> </ul>                                       |
| 指定した時間の後にま<br>だ印刷されていないジ<br>ョブを削除 |             | 1–168<br>10 <sup>°</sup>             | 印刷ジョブが削除されるまでの待機時間を示します。                                                                      |
| Y項目がローカルソリュ                       | シ           | ョン設定内にあり、プリンタグ                       | ループごとに定義可能であることを示します。                                                                         |
| * 設定の標準値を示しる                      | <b>ドす</b> 。 |                                      |                                                                                               |

| 項目                           | ローカル設定             | 値                                          | 説明                                                                                                    |
|------------------------------|--------------------|--------------------------------------------|----------------------------------------------------------------------------------------------------|
| 指定した時間の後に印<br>刷済みジョブを削除      |                    | 1–24<br>0 <sup>*</sup>                     | 再印刷を行うためにリリース、保留されたジョブが削除されるまでの<br>プリンタの待機時間を示します。<br>メモ:<br>• 0 は再印刷を無効にします。<br>• 1 ~ 24 の任意の値は再印刷を有効にします。 |
| 機能アクセス                       |                    | 無効 <sup>*</sup><br>ユーザー ID 別<br>グループ別      | 特定のプリンタ機能にアクセスするのは、ユーザーかグループかを<br>指定します。                                                                    |
| ユーザーの数量制限                    |                    | 無効 <sup>*</sup><br>ユーザー ID 別<br>グループ別      | 印刷ジョブとコピージョブに対してユーザーまたはグループに設定される数量制限を指定します。                                                                |
| 数量制限期間                       |                    | 毎月 <sup>*</sup><br>年ごと                     | 数量制限の単位は、月単位か年単位かを指定します。                                                                                    |
| 標準設定のユーザーの<br>数量制限合計         |                    | <任意の正の整数値><br>0 <sup>*</sup>               | ユーザーに許可される印刷またはコピーの初回枚数を示します。                                                                               |
| 標準設定のユーザーの<br>カラー数量制限        |                    | <任意の正の整数値><br>0 <sup>*</sup>               | ユーザーに許可されるカラー印刷またはカラーコピーの初回枚数を<br>示します。                                                                     |
| 標準設定のユーザーの<br>許可             |                    | はい <sup>∗</sup><br>いいえ                     | カラー印刷をユーザーに許可するかどうかを示します。                                                                                   |
| グループメンバーの数<br>量制限            |                    | グループ別 <sup>*</sup><br>ユーザー別                | 管理者が数量制限をグループ内の個々のユーザーに適用するか、<br>グループ内のすべてのユーザーに適用するかを指定します。<br>メモ:この設定が適用されるのは、ユーザーの数量制限が                  |
| コピー数量制限の残高<br>を表示            |                    | 表示しない <sup>*</sup><br>コピージョブの前<br>コピージョブの後 | コピー回数上限の残りをユーザーに通知するかどうかを指定します。                                                                             |
| 数量制限をリセット                    |                    | すべての合計をリセット <sup>*</sup><br>全ユーザーを削除       | 数量制限をリセットするか、数量制限テーブルからユーザーを削除<br>するかを指定します。<br>メモ: この設定を使用できるのは、ResetQuotas スクリプトが設定さ<br>れている場合のみです。       |
| 代替のリリース場所                    |                    | 無効 <sup>*</sup><br>有効                      | ジョブを別のプリンタにリリースすることをユーザーに許可するかどう<br>かを指定します。                                                                |
| Unix/Novell からの印<br>刷を有効にする  |                    | はい<br>いいえ <sup>・</sup>                     | Unix、Linux、OSX、Novellのいずれかの印刷キュー環境からリリー<br>スされた受信ジョブの高度な処理をユーザーが実行できるかどうか<br>を指定します。                        |
| LDAP サーバー                    |                    | <任意のテキスト文字列>                               | 認証に使用される LDAP サーバーです。                                                                                       |
| Y 項目がローカルソリュ<br>* 設定の標準値を示しま | . <b>ーシ</b><br>ます。 | ョン設定内にあり、プリンタグ                             | ループごとに定義可能であることを示します。                                                                                       |

| 項目                                          | ロ<br>ー<br>カ | 值                                                        | 説明                                                                                                    |
|---------------------------------------------|-------------|----------------------------------------------------------|----------------------------------------------------------------------------------------------------|
|                                             | ル設定         |                                                          |                                                                                                    |
| LDAP ポート                                    |             | 389 <sup>*</sup><br>636<br>3268<br>3269                  | LDAP サーバーで使用されるネットワークポートを示します。<br>• 標準 LDAP ポートは 389 です。<br>• SSL を使用する標準 LDAP ポートは 636 です。<br>• グローバルカタログは 3268 です。<br>• SSL を使用するグローバルカタログは 3269 です。          |
| LDAP で SSL を使用                              |             | はい<br>いいえ <sup>*</sup>                                   | LDAP の照会時に Management Console で SSL を使用するかど<br>うかを示します。                                                                                                    |
| LDAP ログインのユー<br>ザー名                         |             | <任意の文字列>                                                 | LDAP サーバーのログイン時に使用されるユーザー ID です。                                                                                                    |
| LDAP ログインパスワ<br>ード                          |             | <任意の文字列>                                                 | LDAP サーバーのログイン時に使用されるパスワードです。                                                                                                    |
| LDAP ユーザー ID の<br>タイプ                       |             | プリンシパル名 <sup>*</sup><br>識別名                              | LDAP ログイン資格情報に使用されるユーザー ID の形式です。                                                                                                    |
| LDAP プリンシパルドメ<br>イン                         |             | <任意のテキスト文字列>                                             | LDAP で使用されるドメイン名を指定します。<br><b>メモ</b> : [LDAP ユーザー ID のタイプ]が <b>[プリンシパル名]</b> に設定され<br>ている場合に、このドメイン名が使用されます。                                                    |
| LDAP 検索ベース                                  | Y           | <任意のテキスト文字列>                                             | LDAP の照会で使用される LDAP 検索ベースです。                                                                                                    |
| LDAP で高度な設定フ<br>ァイルを使用                      |             | はい<br>いいえ <sup>*</sup>                                   | 高度な設定ファイルを使用するのに LDAP システムで LDD が必要<br>かどうかを指定します。                                                                                                    |
| LDAP ユーザー ID 属<br>性                         |             | <任意のテキスト文字列>                                             | ユーザー ID が含まれた LDAP フィールドの名前です。                                                                                                    |
| LDAP バッジ ID 属性                              |             | <任意のテキスト文字列>                                             | バッジ番号が含まれた LDAP フィールドの名前です。<br><b>メモ</b> : [ユーザー認証]が <b>[LDAP 検索のバッジ]</b> に設定されている場<br>合に、この設定が必要になります。                                                         |
| LDAP 暗証番号 ID 属<br>性                         |             | <任意のテキスト文字列>                                             | 暗証番号が含まれた LDAP フィールドの名前です。<br>メモ: [ユーザー認証]が <b>[LDAP 検索の暗証番号]</b> に設定されてい<br>る場合に、この設定が必要になります。                                                                 |
| LDAP E メール属性                                |             | <任意のテキスト文字列><br>メール <sup>*</sup>                         | ユーザーの E メールアドレスが含まれた LDAP フィールドの名前で<br>す。<br>メモ:高度な E メール機能のいずれかが使用される場合に、この設<br>定が必要になります。                                                                     |
| LDAP ホームディレクト<br>リ属性<br><b>Y</b> 項目がローカルソリュ | シ           | <任意のテキスト文字列><br>ホームディレクトリ <sup>*</sup><br>ョン設定内にあり、プリンタグ | ユーザーのホームディレクトリが含まれた LDAP フィールドの名前で<br>す。<br><b>メモ</b> : ユーザーのホームディレクトリで[Scan to Network]プロファイ<br>ルと保存先設定が設定されている場合に、この設定が必要になりま<br>す。<br>「ループごとに定義可能であることを示します。 |
| * 設定の標準値を示しま                                | きす。         |                                                          |                                                                                                    |

| 付録 |  |  |
|----|--|--|
|    |  |  |

| 項目                                                                | ローカル設定     | 値                                                                      | 説明                                                                                                    |
|-------------------------------------------------------------------|------------|------------------------------------------------------------------------|----------------------------------------------------------------------------------------------------|
| LDAP ユーザー定義属<br>性 1<br>LDAP ユーザー定義属<br>性 2<br>LDAP ユーザー定義属<br>性 3 |            | <任意のテキスト文字列>                                                           | この設定が使用されるのは、記録された使用状況データ内に追加<br>の LDAP 属性がある場合のみです。                                                                                                    |
| コピー - コピー画面に<br>戻る                                                |            | はい<br>いいえ <sup>*</sup>                                                 | コピージョブが完了した後に、プリンタのコピーホーム画面に戻るこ<br>とをユーザーに許可するかどうかを指定します。                                                                                                    |
| コピー - 警告のしきい<br>値                                                 |            | 0 - 999                                                                | コピージョブがリリースされた後に、ユーザーの確認が必要なコピー<br>枚数を示します。<br>メモ:<br>• 出荷時標準設定は 999 です。<br>• 0 はこの機能を無効にします。                                                                         |
| コピー - コピーセンター<br>のしきい値                                            |            | <任意の整数>                                                                | <ul> <li>1回のコピージョブで許可されるページ数を指定します。</li> <li>メモ:</li> <li>ページ数が上限を超えると、コピーセンターを使用するように促<br/>すメッセージが表示され、ユーザーはコピージョブを続行できな<br/>くなります。</li> <li>出荷時標準設定は0です。</li> </ul> |
| コピーセンターのエラー<br>メッセージ                                              |            | <任意のテキスト文字列><br>このジョブは大きすぎてこの<br>デバイスで処理できません。コピーセンターに送信<br>する必要があります。 | ページ数が、[コピー - コピーセンターのしきい値]で設定されている<br>ページ数の上限を超えたときに表示されるエラーメッセージです。                                                                                                  |
| E メール - 送信元                                                       |            | LDAP <sup>*</sup><br>データベース<br>デバイス                                    | プリンタから E メールを送信するときに使用する E メールアドレスを<br>示します。<br>メモ:<br>・ LDAP とデータベースでは、ユーザーの E メールアドレスが使<br>用されます。<br>・ デバイスでは、プリンタの E メール設定で設定されている E メー<br>ルアドレスが使用されます。           |
| E メール - ユーザーは<br>自分にしか送信できま<br>せん                                 |            | はい<br>いいえ <sup>*</sup>                                                 | ユーザーが E メールを自分宛に送信するか、他の E メールアドレス<br>宛に送信するかを指定します。                                                                                                    |
| E メール - ユーザーに<br>コピーを送信                                           |            | はい*<br>いいえ                                                             | リリースされた E メールジョブのコピーをユーザーが受け取るかどう<br>かを指定します。                                                                                                    |
| ¥項目がローカルソリュ<br>*設定の標準値を示しま                                        | .ーシ<br>⋷す。 | ョン設定内にあり、プリンタグ                                                         | ループごとに定義可能であることを示します。                                                                                                    |

| 項目                              | ローカル設定             | 値                                                                                              | 説明                                                                           |
|---------------------------------|--------------------|------------------------------------------------------------------------------------------------|------------------------------------------------------------------------------|
| E メール - 宛先を追跡                   |                    | はい<br>いいえ⁺                                                                                     | Eメールジョブが完了するごとに毎回、[宛先]フィールド内の Eメー<br>ルアドレスを記録するかどうかを指定します。                   |
| E メール - 次を経由し<br>て送信            |                    | MFP <sup>*</sup><br>サーバー                                                                       | ユーザーが E メールをプリンタから送信するか、LDD サーバーから<br>送信するかを指定します。                           |
| Eメール - Eメール画<br>面に戻る            |                    | はい<br>いいえ <sup>*</sup>                                                                         | Eメールジョブが完了した後に、プリンタの Eメールホーム画面に戻<br>ることをユーザーに許可するかどうかを指定します。                 |
| E メール - 添付ファイル<br>の最大サイズ        |                    | <任意の整数>                                                                                        | ユーザーが E メールに添付できる最大ファイル サイズ(MB)を指定<br>します。                                   |
|                                 |                    |                                                                                                | メモ:                                                                          |
|                                 |                    |                                                                                                | <ul> <li>出荷時標準設定は0です。0に設定すると、添付ファイルサイズのチェックが無効になります。</li> </ul>              |
|                                 |                    |                                                                                                | <ul> <li>ファイルのサイズが上限を超えると、ユーザーは E メールジョブ<br/>を続行できなくなります。</li> </ul>         |
| E メール - 最大サイズ<br>のエラーメッセージ      |                    | <任意のテキスト文字列><br>添付ファイルのサイズが、<br>お使いの E メールシステム<br>で許容されているサイズの<br>上限を超過しています。E<br>メールを送信できません。 | ファイルのサイズが、[Eメール - 添付ファイルの最大サイズ]で設定<br>されているサイズの上限を超えたときに表示されるエラーメッセージ<br>です。 |
| FAX - 宛先を追跡                     |                    | はい<br>いいえ <sup>*</sup>                                                                         | FAX ジョブが完了するごとに毎回、プリンタで送信先の FAX 番号を<br>記録するかどうかを指定します。                       |
| Scan to Network - 保<br>存先       |                    | ユーザーのホームディレク<br>トリ <sup>*</sup><br>ファイル共有<br>ファイル共有 + ユーザー ID<br>ファイル共有 + LDAP 属性<br>データベース検索  | スキャンしてネットワークに送信するときに、保存先パスのタイプを指<br>定します。                                    |
| Scan to Network - ファ<br>イル共有    | Y                  | <任意のネットワークまたは<br>ローカルパス>                                                                       | [Scan to Network - 宛先]で設定されたファイル共有オプションのい<br>ずれかの保存先パスを指定します。                |
| Scan to Network - サ<br>ブフォルダ    |                    | <任意のテキスト文字列>                                                                                   | ネットワークの保存先サブフォルダを指定します。                                                      |
| Scan to Network - デ<br>ィレクトリを作成 |                    | いいえ <sup>*</sup><br>はい - 作成のみ<br>はい - 権限の作成と設定                                                 | ユーザーによって設定されるネットワークの保存先パスが存在しな<br>い場合、プリンタで自動的にディレクトリを作成するかどうかを指定し<br>ます。    |
| ¥項目がローカルソリュ<br>*設定の標準値を示しま      | . <b>ーシ</b><br>⊧す。 | ョン設定内にあり、プリンタグ                                                                                 | ループごとに定義可能であることを示します。                                                        |

| 項目                                         | ローカル設定             | 值                                                         | 説明                                                                                                    |
|--------------------------------------------|--------------------|-----------------------------------------------------------|----------------------------------------------------------------------------------------------------|
| Scan to Network - 認<br>証                   |                    | ユーザーのサービスアカウ<br>ント <sup>*</sup><br>ユーザーにパスワードの入<br>カを要求する | スキャンしてネットワークに送信するときに、プリンタで使用される認<br>証タイプを指定します。                                                              |
| Scan to Network - ドメ<br>イン                 |                    | <任意のテキスト文字列>                                              | スキャンしてネットワークに送信するときに使用されるネットワークド<br>メインを指定します。                                                               |
| Scan to Network - ユ<br>ーザー ID              |                    | <任意のテキスト文字列>                                              | ネットワークにジョブを送信したユーザーの名前を指定します。<br>メモ: この設定が適用されるのは、[Scan to Network - 認証]が[ユ<br>ーザーのサービスアカウント]に設定されている場合のみです。 |
| Scan to Network - パ<br>スワード                |                    | <任意のテキスト文字列>                                              | ネットワークにジョブを送信したユーザーに割り当てられたパスワー<br>ドを指定します。                                                                  |
|                                            |                    |                                                           | メモ: この設定が適用されるのは、[Scan to Network - 認証]が[ユ<br>ーザーのサービスアカウント]に設定されている場合のみです。                                  |
| Scan to Network - 標<br>準設定のファイル名           |                    | <任意のテキスト文字列><br>スキャン <sup>*</sup>                         | ネットワークに送信されたドキュメントの名前を指定します。                                                                                 |
| Scan to Network - タイ<br>ムスタンプを追加           |                    | はい <sup>*</sup><br>いいえ                                    | ネットワーク送信時にドキュメントに追加された日時を指定します。                                                                              |
| Scan to Network - さら<br>にスキャンするかどうか<br>尋ねる |                    | はい<br>いいえ <sup>*</sup>                                    | スキャンしてネットワークに送信し終えたら、ユーザーがもう一度スキャンすることを選択するかどうかを指定します。<br><b>メモ</b> : [いいえ]を選択すると、[Scan to Network]ホーム画面に戻り  |
| デバイスのホスト名を<br>記録                           |                    | はい <sup>*</sup><br>いいえ                                    | プリンタのホスト名や IP アドレスを使用状況データと一緒に記録す<br>るかどうかを指定します。                                                            |
| 印刷 - ページ数の確認<br>(両面印刷)                     |                    | 無効<br>有効 <sup>*</sup>                                     | 用紙の両面印刷ジョブの詳細チェックを実行するプリンタを記録する<br>かどうかを指定します。                                                               |
| ファイル印刷の操作                                  |                    | 標準の方法を使用 <sup>*</sup><br>代替の方法を使用                         | プリンタでファイルを保存する際に標準の方法を使用するか、代替の<br>方法を使用するかを指定します。                                                           |
| 印刷の統計情報にデバ<br>イス使用量を使用                     |                    | はい<br>いいえ <sup>*</sup>                                    | プリンタで印刷ジョブを記録するかどうかを指定します。<br><b>メモ: [はい]</b> に設定すると、LDD は印刷ジョブを使用状況データに<br>記録しません。                          |
| デバイス使用量にサー                                 |                    | はい                                                        | プリンタの時刻を使用状況データに使用するかどうかを指定します。                                                                              |
| ハ一時刻を使用                                    |                    | いいえ <sup>*</sup><br>                                      | <b>メモ:</b> [いいえ]を選択すると、使用状況データに LDD のサーバー時<br>刻を記録します。                                                       |
| ジョブの区切り                                    | Y                  | 無効 <sup>*</sup><br>有効                                     | プリンタで、ページの間に用紙を1枚挟むかどうかを指定します。                                                                               |
| Y項目がローカルソリュ<br>*設定の標準値を示しま                 | . <b>ーシ</b><br>ます。 | ョン設定内にあり、プリンタグ                                            | ループごとに定義可能であることを示します。                                                                                        |

| 項目                         | ローカル設定   | 値                     | 説明                             |
|----------------------------|----------|-----------------------|--------------------------------|
| 印刷のステータスを表<br>示            |          | 無効<br>有効 <sup>*</sup> | ジョブの印刷時に、ステータスメッセージが画面に表示されます。 |
| Y項目がローカルソリュ<br>*設定の標準値を示しま | ∟ーシ<br>⊧ | ョン設定内にあり、プリンタグ        | ブループごとに定義可能であることを示します。         |

# 標準レポートの概要

#### デバイス別の使用状況(PR\_DeviceUsageReport.jasper)

| レポートのフィールド  | 説明                      |
|-------------|-------------------------|
| デバイス IP     | ジョブをリリースしたプリンタの IP アドレス |
| 出力量(合計)     | リリースされた印刷ジョブとコピージョブの総数  |
| 印刷(合計)      | リリースされた印刷ジョブの総数         |
| 印刷(カラー)     | カラーで印刷されたジョブの総数         |
| 印刷(モノクロ)    | モノクロで印刷されたジョブの総数        |
| 印刷(両面)      | 用紙の両面に印刷されたジョブの総数       |
| ⊐ピ <b>–</b> | リリースされたコピージョブの総数        |
| Eメール        | リリースされた Eメールジョブの総数      |
| FAX         | リリースされた FAX ジョブの総数      |
| スキャン        | ネットワークに送信されたジョブの総数      |
| FTP         | FTP アドレスに送信されたジョブの総数    |

#### デバイスのホスト名別の使用状況 (PR\_DeviceUsageReport\_Hostname.Jasper)

メモ:ホスト名は DNS 照会を使用して取得されます。 DNS でホスト名が設定されていない場合は、代わりに IP アドレスが使用されます。

| レポートのフィールド | 説明                     |
|------------|------------------------|
| デバイス名      | ジョブをリリースしたプリンタ名        |
| 出力量(合計)    | リリースされた印刷ジョブとコピージョブの総数 |
| 印刷(合計)     | 印刷したジョブの総数             |
| 印刷(カラー)    | カラーで印刷されたジョブの総数        |
| 印刷(モノクロ)   | モノクロで印刷されたジョブの総数       |
| 印刷(両面)     | 用紙の両面に印刷されたジョブの総数      |

| レポートのフィールド  | 説明                   |
|-------------|----------------------|
| ⊐ピ <b>–</b> | リリースされたコピージョブの総数     |
| Eメール        | リリースされた E メールジョブの総数  |
| FAX         | リリースされた FAX ジョブの総数   |
| スキャン        | ネットワークに送信されたジョブの総数   |
| FTP         | FTP アドレスに送信されたジョブの総数 |

## デバイスの IP アドレスとモデル名別の使用状況 (PR\_DeviceUsageReport\_IPModel.jasper)

| レポートのフィールド  | 説明                       |
|-------------|--------------------------|
| デバイス IP     | ジョブをリリースしたプリンタの IP アドレス  |
| モデル         | ユーザーがジョブをリリースしたプリンタのモデル名 |
| 出力量(合計)     | リリースされた印刷ジョブとコピージョブの総数   |
| 印刷(合計)      | リリースされた印刷ジョブの総数          |
| 印刷(カラー)     | カラーで印刷されたジョブの総数          |
| 印刷(モノクロ)    | モノクロで印刷されたジョブの総数         |
| 印刷(両面)      | 用紙の両面に印刷されたジョブの総数        |
| ⊐ピ <b>–</b> | リリースされたコピージョブの総数         |
| Eメール        | リリースされた Eメールジョブの総数       |
| FAX         | リリースされた FAX ジョブの総数       |
| スキャン        | ネットワークに送信されたジョブの総数       |
| FTP         | FTP アドレスに送信されたジョブの総数     |

# デバイスの IP アドレス、モデル名、モデルタイプ別の使用状況 (PR\_DeviceUsageReport\_IPModelType.jasper)

| レポートのフィールド  | 説明                      |
|-------------|-------------------------|
| デバイス IP     | ジョブをリリースしたプリンタの IP アドレス |
| モデル         | ジョブをリリースしたプリンタのモデル名     |
| 出力量(合計)     | リリースされた印刷ジョブとコピージョブの総数  |
| 印刷(合計)      | リリースされた印刷ジョブの総数         |
| 印刷(カラー)     | カラーで印刷されたジョブの総数         |
| 印刷(モノクロ)    | モノクロで印刷されたジョブの総数        |
| 印刷(両面)      | 用紙の両面に印刷されたジョブの総数       |
| ⊐ピ <b>–</b> | リリースされたコピージョブの総数        |
| Eメール        | リリースされた Eメールジョブの総数      |
| FAX         | リリースされた FAX ジョブの総数      |

| レポートのフィールド | 説明                   |
|------------|----------------------|
| スキャン       | ネットワークに送信されたジョブの総数   |
| FTP        | FTP アドレスに送信されたジョブの総数 |

## ユーザー別の詳細印刷レポート(PR\_DetailPrintReportByUser.jasper)

| グループヘッダー |             |                           |                     |
|----------|-------------|---------------------------|---------------------|
| ユーザー     | 印刷          | ーー<br>印刷ジョブをリリースしたユーザーの名前 |                     |
| 印刷の合計数   | 印刷されたページの総数 |                           |                     |
| レポートのフィー | ールド         | 説明                        |                     |
| アドレス     |             | 印刷ジョブをリリースしたプリンタの         | IP アドレス             |
| 印刷ジョブ名   |             | 送信システムで定義され印刷ジョブ・         | ヘッダーから抽出された印刷ジョブの名前 |
| 印刷(合計)   |             | リリースされた印刷ジョブの総数           |                     |
| カラー      |             | ジョブをカラーで印刷するかどうかを         | 指定                  |
| 両面印刷     |             | ジョブを用紙の両面に印刷するかど          | うかを指定               |
| 用紙サイズ    |             | 印刷ジョブがリリースされた時点で指         | 旨定された用紙のサイズ         |

# ホスト名別の詳細印刷レポート (PR\_detailPrintReportByUser\_Hostname.jasper)

| グループヘッダー |     |                                     |  |
|----------|-----|-------------------------------------|--|
| ユーザー     | ジョフ | ジョブをリリースしたユーザーの名前                   |  |
| 印刷の合計数   | 印刷  | されたページの総数                           |  |
| レポートのフィー | ールド | 説明                                  |  |
| ホスト名     |     | ジョブをリリースしたプリンタのホスト名                 |  |
| 印刷ジョブ名   |     | 送信システムで定義され印刷ジョブヘッダーから抽出された印刷ジョブの名前 |  |
| 印刷(合計)   |     | リリースされた印刷ジョブの総数                     |  |
| カラー      |     | ジョブをカラーで印刷するかどうかを指定                 |  |
| 両面印刷     |     | ジョブを用紙の両面に印刷するかどうかを指定               |  |
| 用紙サイズ    |     | ジョブがリリースされた時点で指定された用紙のサイズ           |  |

# プリンタの IP アドレス、モデル名、モデルタイプ別の詳細印刷レポート (PR\_detailPrintReportByUser\_ IPMMT.jasper)

| グループヘッダー |                     |  |
|----------|---------------------|--|
| ユーザー     | 印刷ジョブをリリースしたユーザーの名前 |  |
| 印刷の合計数   | 印刷されたページの総数         |  |

| レポートのフィールド | 説明                                  |
|------------|-------------------------------------|
| デバイス IP    | 印刷ジョブをリリースしたプリンタの IP アドレス           |
| モデル        | 印刷ジョブをリリースしたプリンタのモデル名               |
| モデルタイプ     | 印刷ジョブをリリースしたプリンタのモデルタイプ             |
| 印刷ジョブ名     | 送信システムで定義され印刷ジョブヘッダーから抽出された印刷ジョブの名前 |
| 印刷(合計)     | リリースされた印刷ジョブの総数                     |
| カラー        | ジョブをカラーで印刷するかどうかを指定                 |
| 両面印刷       | ジョブを用紙の両面に印刷するかどうかを指定               |
| 用紙サイズ      | 印刷ジョブがリリースされた時点で指定された用紙のサイズ         |

## プリンタの IP アドレスとモデルタイプ別の詳細印刷レポート (PR\_detailPrintReportByUser\_ IPModelType.jasper)

| グループヘッダー           |     |                                     |
|--------------------|-----|-------------------------------------|
| ユーザー               | 印刷  | ジョブをリリースしたユーザーの名前                   |
| 印刷の合計数 印刷されたページの総数 |     | されたページの総数                           |
| レポートのフィー           | ールド | 説明                                  |
| デバイス IP            |     | 印刷ジョブをリリースしたプリンタの IP アドレス           |
| モデルタイプ             |     | 印刷ジョブをリリースしたプリンタのモデルタイプ             |
| 印刷ジョブ名             |     | 送信システムで定義され印刷ジョブヘッダーから抽出された印刷ジョブの名前 |
| 印刷(合計)             |     | リリースされた印刷ジョブの総数                     |
| カラー                |     | ジョブをカラーで印刷するかどうかを指定                 |
| 両面印刷               |     | ジョブを用紙の両面に印刷するかどうかを指定               |
| 用紙サイズ              |     | 印刷ジョブがリリースされた時点で指定された用紙のサイズ         |

#### ユーザー別のカラーまたはモノクロ印刷レポート(PR\_ColorMonoByUser.jasper)

| レポートのフィールド | 説明                  |
|------------|---------------------|
| ユーザー       | 印刷ジョブをリリースしたユーザーの名前 |
| 印刷(合計)     | リリースされた印刷ジョブの総数     |
| 印刷(モノクロ)   | モノクロで印刷されたジョブの総数    |
| 印刷(カラー)    | カラーで印刷されたジョブの総数     |

#### ユーザー定義 1 フィールドで定義される使用状況レポート (PR\_[custom1]UsageReport.jasper)

グループヘッダー

ユーザー定義 1 LDAP データベースのグループユーザーの属性として定義される変数名

| レポートのフィールド  | 説明                 |
|-------------|--------------------|
| ユーザー        | ジョブをリリースしたユーザーの名前  |
| ⊐ピ <b>–</b> | リリースされたコピージョブの総数   |
| Eメール        | リリースされた Eメールジョブの総数 |
| FAX         | リリースされた FAX ジョブの総数 |
| 印刷(合計)      | リリースされた印刷ジョブの総数    |
| 印刷(モノクロ)    | モノクロで印刷されたジョブの総数   |
| 印刷(カラー)     | カラーで印刷されたジョブの総数    |
| 印刷(両面)      | 用紙の両面に印刷されたジョブの総数  |

#### ユーザー別の片面または両面印刷レポート(PR\_simplexDuplexByUser.jasper)

| レポートのフィールド | 説明                |
|------------|-------------------|
| ユーザー       | ジョブをリリースしたユーザーの名前 |
| 印刷(合計)     | リリースされた印刷ジョブの総数   |
| 印刷(片面)     | 用紙の片面に印刷されたジョブの総数 |
| 印刷(両面)     | 用紙の両面に印刷されたジョブの総数 |

### 印刷枚数別のトップまたはボトム 20 ユーザーレポート (PR\_top20PRINTUser.jasper or PR\_bottom20PRINTUser.jasper)

| レポートのフィールド | 説明                                                  |
|------------|-----------------------------------------------------|
| ユーザー       | 印刷ジョブをリリースしたユーザーの名前                                 |
| 印刷(合計)     | ユーザーがリリースした印刷ジョブの総数                                 |
| 合計に占める割合   | すべてのユーザーがリリースした印刷ジョブの総数のうち特定のユーザーがリリースした印刷ジョブの占める割合 |

## コピー枚数別のトップまたはボトム 20 ユーザーレポート (PR\_top20COPYUser.jasper or PR\_ bottom20COPYUser.jasper)

| レポートのフィールド  | 説明                                                        |
|-------------|-----------------------------------------------------------|
| ユーザー        | コピージョブをリリースしたユーザーの名前                                      |
| ページカウント(合計) | ユーザーがリリースしたコピージョブの総数                                      |
| 合計に占める割合    | すべてのユーザーがリリースしたコピージョブの総数のうち特定のユーザーがリリースしたコピージョブ<br>の占める割合 |

## E メール数別のトップまたはボトム 20 ユーザーレポート (PR\_top20EMAILUser.jasper or PR\_bottom20EMAILUser.jasper)

| レポートのフィールド  | 説明                                                              |
|-------------|-----------------------------------------------------------------|
| ユーザー        | Eメールジョブをリリースしたユーザーの名前                                           |
| ページカウント(合計) | ユーザーがリリースした E メールジョブの総数                                         |
| 合計に占める割合    | すべてのユーザーがリリースした E メールジョブの総数のうち特定のユーザーがリリースした E メール<br>ジョブの占める割合 |

#### ネットワークスキャン数別のトップまたはボトム 20 ユーザーレポート (PR\_top20SCANUser.jasper or PR\_ bottom20SCANUser.jasper)

| レポートのフィールド  | 。<br>説明                                                               |
|-------------|-----------------------------------------------------------------------|
| ユーザー        | スキャンジョブをネットワークに送信したユーザーの名前                                            |
| ページカウント(合計) | ユーザーがネットワークに送信したスキャンジョブの総数                                            |
| 合計に占める割合    | すべてのユーザーがネットワークに送信したスキャンジョブの総数のうち特定のユーザーがネットワー<br>クに送信したスキャンジョブの占める割合 |

# FAX 枚数別のトップまたはボトム 20 ユーザーレポート (PR\_top20FAXUser.jasper or PR\_ bottom20FAXUser.jasper)

| レポートのフィールド  | 。<br>説明                                                       |
|-------------|---------------------------------------------------------------|
| ユーザー        | FAX ジョブをリリースしたユーザーの名前                                         |
| ページカウント(合計) | ユーザーがリリースした FAX ジョブの総数                                        |
| 合計に占める割合    | すべてのユーザーがリリースした FAX ジョブの総数のうち特定のユーザーがリリースした FAX ジョブ<br>の占める割合 |

## ユーザー別の削除済みページレポート(PR\_pageDeletedByUser.jasper)

| レポートのフィールド  | 説明                                        |
|-------------|-------------------------------------------|
| ユーザー        | ジョブを削除したユーザーの名前                           |
| ページカウント(合計) | 削除されたすべてのジョブの総数                           |
| ユーザー削除      | ユーザーが削除したジョブの総数                           |
| システム削除      | システムが自動的に削除したジョブの総数                       |
| 合計に占める割合    | 削除されたすべてのジョブの総数のうちユーザーやシステムが削除したジョブの占める割合 |

# 通知

#### 版通知

2014 年 11 月

この章に記載された内容は、これらの条項と地域法とに矛盾が生じる国では適用されないものとします。Lexmark International, Inc. は本ドキュメントを「現状有姿」で提供し、明示的または黙示的であるかを問わず、商品性および 特定目的に対する適合性の黙示的保証を含み、これに限定されないその他すべての保証を否認します。一部の地 域では特定の商取引での明示的または黙示的な保証に対する免責を許可していない場合があり、これらの地域で はお客様に対して本条項が適用されない場合があります。

本ドキュメントには、不正確な技術情報または誤植が含まれている場合があります。ここに記載された情報は定期 的に変更され、今後のバージョンにはその変更が含まれます。記載された製品またはプログラムは、任意の時期に 改良または変更が加えられる場合があります。

本ドキュメントで特定の製品、プログラム、またはサービスについて言及している場合でも、すべての国々でそれらが 使用可能であることを黙示的に意味しているものではありません。特定の製品、プログラム、またはサービスについ てのすべての記述は、それらの製品、プログラム、またはサービスのみを使用することを明示的または黙示的に示 しているものではありません。既存の知的財産権を侵害しない、同等の機能を持つすべての製品、プログラム、また はサービスを代替して使用することができます。製造元が明示的に指定した以外の製品、プログラム、またはサービ スと組み合わせた場合の動作の評価および検証は、ユーザーの責任において行ってください。

Lexmark テクニカルサポートについては、<u>http://support.lexmark.com</u>を参照してください。

消耗品とダウンロードについては、http://www.lexmark.com を参照してください。

© 2014 Lexmark International, Inc.

All rights reserved.

#### 商標

Lexmark およびダイヤモンドのデザインを組み合わせた Lexmark のロゴは、Lexmark International, Inc. の商標 であり、アメリカ合衆国およびその他の国々で登録されています。

その他の商標は各所有者に帰属します。

AirPrint および AirPrint のロゴは Apple, Inc. の商標です。

#### 米国政府のエンドユーザー

本ソフトウェアプログラムおよび関連文書は、48 C.F.R. 2.101 で定義されている「商品」であり、48 C.F.R. 12.212 または 48 C.F.R. 227.7202 に述べられている「商業用コンピュータソフトウェア」および「商業用コンピュータソフトウ ェア文書」に該当します。48 C.F.R. 12.212 または 48 C.F.R. 227.7202-1 から 227.7207-4 の規定に従い、米国 政府のエンドユーザーは、本商用コンピュータソフトウェアおよび商用コンピュータソフトウェア文書を (a) 商品として のみ、(b) 本書の条項によりすべての他のエンドユーザーに付与される権利と同一の権利のみとともに取得します。

# 索引

#### アルファベット

Lexmark ヘルプデスク、問い合わ せる 25 Lexmark 管理コンソール アクセスする 6

#### あ行

アクセスする Lexmark 管理コンソール 6 アクセスする、印刷管理コンソー ル 11 アプリケーション 展開する 8 アプリケーション設定 設定する 6 ー時的なバッジ ID 追加する 14 印刷管理コンソール アクセスする 11 概要 11 印刷管理のデータベースフィール ド 概要 25 印刷ジョブ 監視する 18 リリースする 13 リリースする、別のプリンタに 17 エラー、バッジの読み取り時に発 生 トラブルシューティング 24

#### か行

概要 4 印刷管理コンソール 11 概要、印刷管理のデータベースフィ ールド 25 概要、標準レポート カラー印刷レポート、ユーザー 別 37 削除済みページレポート、ユーザ 一別 39 使用状況、デバイス別 34 使用状況、デバイスのホスト名 別 34 使用状況、デバイスの IP アドレ ス別 35

使用状況、デバイスのモデル名 別 35 使用状況、デバイスのモデルタイ プ別 35 使用状況レポート、ユーザー定義 1フィールドで定義される 37 詳細印刷レポート、ホスト名 別 36 詳細印刷レポート、IP アドレス 別 36.37 詳細印刷レポート、モデル名 別 36 詳細印刷レポート、モデルタイプ 別 36.37 詳細印刷レポート、ユーザー 別 36 トップ 20 ユーザーレポート、Eメ ール数別 39 トップ 20 ユーザーレポート、FAX 枚数別 39 トップ 20 ユーザーレポート、コピ 一枚数別 38 トップ 20 ユーザーレポート、ネッ トワークスキャン数別 39 トップ 20 ユーザーレポート、印刷 枚数別 38 ボトム 20 ユーザーレポート、Eメ ール数別 39 ボトム 20 ユーザーレポート、 FAX 枚数別 39 ボトム 20 ユーザーレポート、コピ 一枚数別 38 ボトム 20 ユーザーレポート、ネッ トワークスキャン数別 39 ボトム 20 ユーザーレポート、印 刷枚数別 38 モノクロ印刷レポート、ユーザー 別 37 両面印刷レポート、ユーザー 別 38 片面印刷レポート、ユーザー 別 38 片面印刷レポート、ユーザー別 概要、標準レポート 38 カラー印刷レポート、ユーザー別 概要、標準レポート 37 監視する、印刷ジョブ 18

管理する、グループの数量制 限 16 管理する、グループ 機能アクセス 15 標準設定の機能アクセス 15 管理する、印刷キュー 12 管理する、ユーザーの数量制 限 16 管理する、ユーザー 標準設定の機能アクセス 15 許可する、ユーザーが別のプリンタ に印刷ジョブをリリース 17 クリーンアップ、タスク 定期設定する 9 グループ 追加する 15,16 追加する、ユーザー 17 グループの数量制限 設定する 16 検出 設定する、チャンクサイズ 9 向上する、パフォーマンス 設定する、チャンクサイズ 9 構成する、お使いの環境用にアプ リケーション設定を 6

さ行 サーバー、ステータス 変更する 6 削除済みページレポート、ユーザ 一別 概要、標準レポート 39 削除する、印刷ジョブ 12 削除する、エントリ 11 サポートされているプリンタ 5 使用状況、デバイス別 概要、標準レポート 34 使用状況、デバイスのホスト名別 概要、標準レポート 34 使用状況、デバイスの IP アドレス 別 概要、標準レポート 35 使用状況、デバイスのモデル名別 概要、標準レポート 35 使用状況、デバイスのモデルタイプ 別 概要、標準レポート 35

使用状況レポート、ユーザー定義 1フィールドで定義される 概要、標準レポート 37 詳細印刷レポート、ホスト名別 概要、標準レポート 36 詳細印刷レポート、IP アドレス別 概要、標準レポート 36,37 詳細印刷レポート、モデル名別 概要、標準レポート 36 詳細印刷レポート、モデルタイプ別 概要、標準レポート 36,37 詳細印刷レポート、ユーザー別 概要、標準レポート 36 使用する、UCF ファイル 展開する、アプリケーション 8 生成する、レポート 20 設定する、デバイス検索とポリシー 更新用にチャンクサイズを 9 設定する、ホーム画面 7 設定する、グループの数量制 限 16,17 設定する、標準設定の機能アクセ ス 15 ソリューション設定、索引 27

#### た行

代替の場所 設定する 17 代理人 追加する 14 代理人グループ 追加する 13 チャンクサイズ 設定する 9 追加する、代理人グループ 13 追加する、代理人 14 追加する、グループ 16 機能アクセス 15 追加する、デバイスグループにプリ ンタを 7 追加する、一時的なバッジ ID 14 追加する、ユーザー 機能アクセス 15 追加する、グループにユーザー を 17 機能アクセス 15 追加できない、LMC を使用して新 しいデバイスを トラブルシューティング 23 通知事項 40 定期設定する、クリーンアップタス ク9

定期設定する、レポート 20 テストする、ソリューション 18 デバイスグループ 追加する、プリンタ7 展開する、アプリケーション 使用する、UCF ファイル 8 展開する、プリンタにアプリケーショ ンを 8 登録する、バッジ ID 14 トップ 20 ユーザーレポート、Eメー ル数別 概要、標準レポート 39 トップ 20 ユーザーレポート、FAX 枚数別 概要、標準レポート 39 トップ 20 ユーザーレポート、コピー 枚数別 概要、標準レポート 38 トップ 20 ユーザーレポート、ネット ワークスキャン数別 概要、標準レポート 39 トップ 20 ユーザーレポート、印刷 枚数別 概要、標準レポート 38 トラブルシューティング エラー、バッジの読み取り時に発 生 24 追加できない、LMC を使用して 新しいデバイスを 23 バッジを読み取ろうとすると「バッ ジデータを読み取れません」とい うエラーメッセージが表示され る 23 ファームウェアエラー< 9yy.xx > 22 プリンタにバッジリーダーをインス トールしようとすると「サポートさ れていないデバイス」というエラ ーメッセージが表示される 23 プロファイル サーバーが応答しな い 22 ページ数が正しくない 24 ユーザーがリリースした印刷ジョ ブが印刷キューに表示されな い 23 何回かポリシー更新を試した後で も「ポリシー外」というエラーメッ セージが表示される 23 見つからない Bean、ホーム画 面 22

な行

何回かポリシー更新を試した後で も「ポリシー外」というエラーメッセ ージが表示される トラブルシューティング 23

#### は行

バッジ ID 登録 14 バッジを読み取ろうとすると「バッジ データを読み取れません」というエ ラーメッセージが表示される トラブルシューティング 23 表示および管理する、印刷キュ - 12 表示および管理する、数量制 限 16 表示する、グループの数量制 限 16 表示する、印刷キュー 12 表示する、ユーザーの数量制 限 16 ファームウェアエラーく 9yy.xx > 22 プリンタ 追加する、デバイスグループに 7 プリンタ、サポート 5 プリンタにバッジリーダーをインスト ールしようとすると「サポートされて いないデバイス」というエラーメッセ ージが表示される トラブルシューティング 23 プロファイル サーバーが応答しな い トラブルシューティング 22 ページ数が正しくない 問題に対処する 24 変更する、サーバーのステータ ス6 変更する、エントリ 11 ホーム画面 設定する 7 ボトム 20 ユーザーレポート、Eメ ール数別 概要、標準レポート 39 ボトム 20 ユーザーレポート、FAX 枚数別 概要、標準レポート 39 ボトム 20 ユーザーレポート、コピ 一枚数別 概要、標準レポート 38

ボトム 20 ユーザーレポート、ネット ワークスキャン数別 概要、標準レポート 39 ボトム 20 ユーザーレポート、印刷 枚数別 概要、標準レポート 38 ポリシー更新 設定する、チャンクサイズ 9

#### ま行

見つからない Bean、ホーム画 面 22 モノクロ印刷レポート、ユーザー別 概要、標準レポート 37

#### や行

ユーザー 追加する 15 ユーザーがリリースした印刷ジョブ が印刷キューに表示されない 問題に対処する 23

#### ら行

両面印刷レポート、ユーザー別 概要、標準レポート 38 リリースする、印刷ジョブ 13 レポート 定期設定する 20 生成 20 ログアウト 11